# **Manuel d'utilisation**

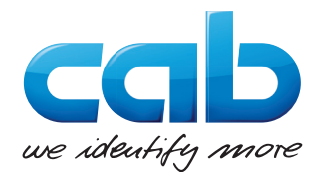

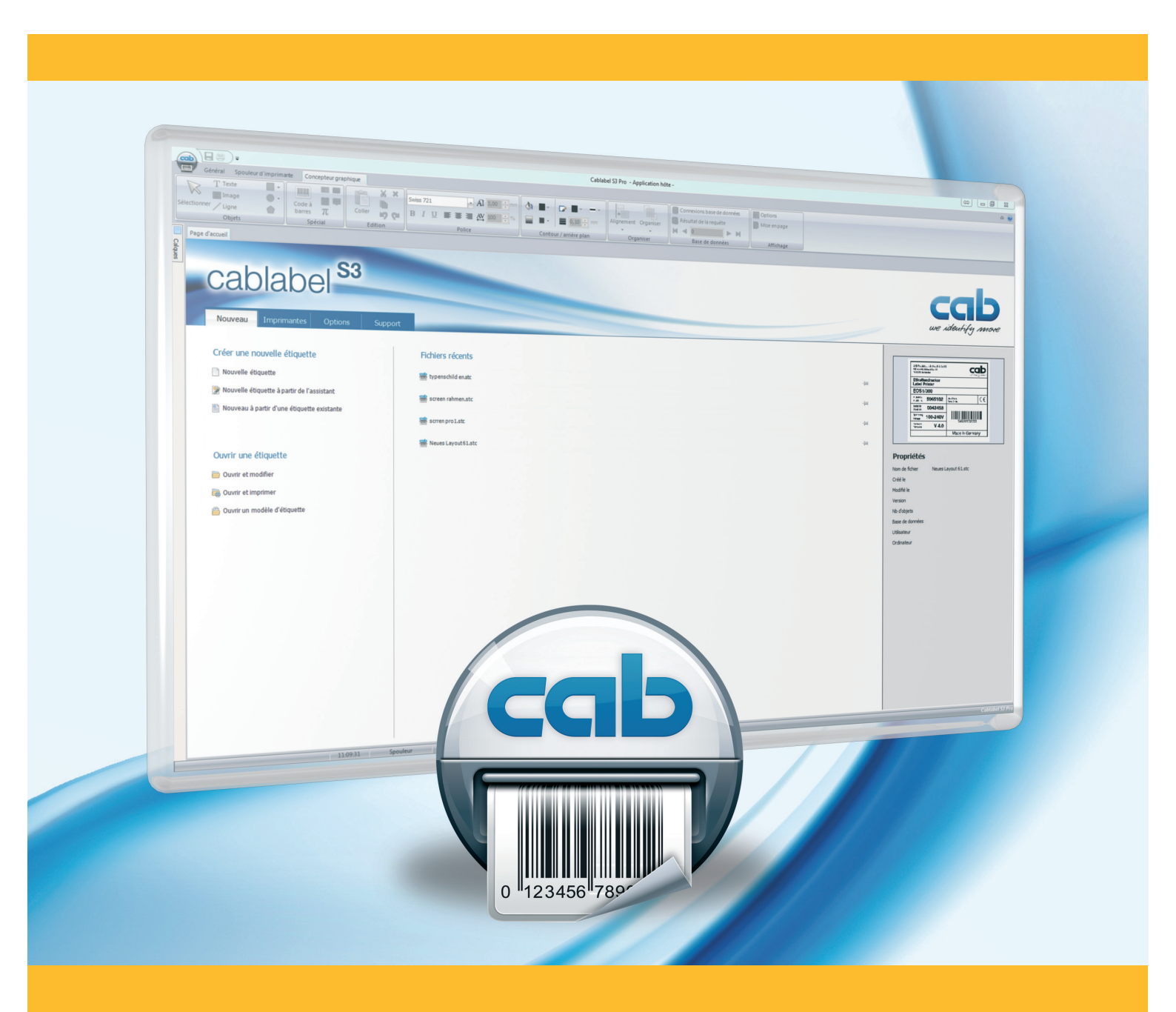

# cablabel S3

# Manuel d'utilisation pour les produits suivants

| Famille                           | Réf. article | Modèle                |
|-----------------------------------|--------------|-----------------------|
|                                   | 5588000      | cablabel S3 Lite      |
| Logiciel d'étiquetage cablabel S3 | 5588001      | cablabel S3 Pro       |
|                                   | 5588010      | cablabel S3 Pro Laser |

#### Édition: 04/2014 - Ref. article: 9009607

#### **Droits d'auteurs**

Cette documentation ainsi que sa traduction sont la propriété de cab Produkttechnik GmbH & Co KG.

Tout usage, représentation, reproduction ou traduction de ce manuel, intégral ou partiel à d'autres fins que celles initialement prévues, nécessite au préalable une autorisation écrite de cab.

#### Marques déposées

Microsoft® est une marque déposée par Microsoft Corporation.

Windows® est une margue déposée par Microsoft Corporation.

TrueType<sup>™</sup> est une marque déposée par Apple Computer, Inc.

#### Rédaction

Pour vos questions ou suggestions veuillez vous adresser à cab Produkttechnik GmbH & Co KG.

#### Traduction française

Ce document est traduit depuis l'original en langue allemande. cab technologies ne peut être tenue pour responsable pour toute interprétation erronée de sa forme ou de son contenu.

#### Actualité

Par l'évolution permanente, des différences peuvent survenir entre la documentation et le matériel. Consulter le site internet <u>www.cab.de</u> pour obtenir la dernière version.

#### Conditions générales

Les livraisons et prestations sont soumises aux « Conditions Générales de Vente » de cab.

Allemagne cab Produkttechnik

GmbH & Co KG

Postfach 1904 D-76007 Karlsruhe Wilhelm-Schickard-Str. 14 D-76131 Karlsruhe Telefon +49 721 6626-0 Telefax +49 721 6626-249 www.cab.de info@cab.de

France cab technologies s.a.r.l. F-67350 Niedermodern Téléphone +33 388 722 501

www.cab-technologies.fr info@cab-technologies.fr

USA cab Technology Inc. Tyngsboro MA, 01879 Phone +1 978 649 0293

www.cabtechn.com info@cabtechn.com

D'autres adresses de représentations cab sont disponibles sur demande.

Afrique du sud cab Technology (Pty.) Ltd. 2125 Randburg Phone +27 11-886-3580

www.cab.de/za info.za@cabde

Chine 中国 cab (Shanghai) Trading Co., Ltd 铠博(上海)贸易有限公司 Phone +86 21 6236-3161

www.cab.de/cn info.cn@cab.de

www.cab.de/tw

info.asia@cab.de

Asie 亚洲

cab Technology Co, Ltd.

希爱比科技股份有限公司

Junghe, Taipei, Taiwan

Phone +886 2 8227 3966

# Table des matières

| 1            | Introduction                                          | 4        |
|--------------|-------------------------------------------------------|----------|
| 1            |                                                       |          |
| 1.1          | Instructions                                          |          |
| 1.2          | Configuration requise                                 |          |
| 1.3          | Spécifications des versions                           | 5        |
| 2            | Installation                                          | 6        |
| -            |                                                       | ····· 0  |
| 2.1          |                                                       |          |
| 2.2          | Demarrage ou programme                                | 8        |
| 2.3          | Activation                                            | 9        |
| 2.3.1        | Activation en ligne                                   |          |
| 2.3.2        | Activation par fichier                                | 10       |
| 3            | Présentation                                          | 11       |
| J            |                                                       |          |
| 3.1          |                                                       |          |
| 3.2          | Concepteur graphique                                  |          |
| 3.2.1        | Barre d'outils Objets                                 |          |
| 3.2.2        | Barre d'outils Spécial                                |          |
| 3.2.3        | Barre d'outils Edition                                | 13       |
| 3.2.4        | Barre d'outils Police                                 | 13       |
| 3.2.5        | Barre d'outils Contour / arrière plan                 | 14       |
| 3.2.6        | Barre d'outils Organiser                              | 14       |
| 3.2.7        | Barre d'outils Base de données                        | 15       |
| 3.2.8        | Barre d'outils Affichage                              | 15       |
| 3.2.9        | Propriétés des objets                                 |          |
| 3.2.10       | ) Calques                                             | 16       |
| 3.2.11       | Barre d'état                                          | 17       |
| 3.3          | Plugins                                               |          |
| 3.3.1        | Spouleur d'impression                                 |          |
| 3.3.2        | Visionneuse de code JScript                           | 20       |
| 333          | Assistant bases de données                            | 21       |
| 3.3.4        | Assistant codes à barres UCC/EAN/GS1-128.             |          |
|              |                                                       |          |
| 4            | Configuration                                         | 24       |
| 4.1          | Paramètres généraux                                   | 24       |
| 4.2          | Périphériques                                         | 24       |
| 4.2.1        | Ajout d'un périphérique                               | 24       |
| 4.2.2        | Suppression d'un périphérique                         | 25       |
| 4.2.3        | Renommer un périphérique                              |          |
| 4.2.4        | Configurer un périphérique                            |          |
| 4.2.5        | Options du périphériques                              |          |
| 4.2.6        | Périphériques systèmes / périphériques documents      |          |
|              |                                                       |          |
| 5            | Utilisation                                           |          |
| 5.1          | Création d'une nouvelle étiquette                     |          |
| 5.1.1        | Nouvelle étiquette vierge                             |          |
| 5.1.2        | Nouvelle étiquette à partir de l'assistant            | 29       |
| 5.1.3        | Nouvelle étiquette à partir d'une étiquette existante |          |
| 5.2          | Impression d'une étiquette                            | 30       |
| 5.2.1        | Impression vers une imprimante deux couleurs          |          |
| 5.2.2        | Impression vers une imprimante recto-verso            |          |
| 5.3          | Enregistrement d'une étiquette sur une carte mémoire  |          |
| 54           | Données variables                                     |          |
| 541          | Champs de saisie                                      | ວ∠<br>ເ  |
| 542          | Compteurs                                             | ວ∠<br>ເວ |
| 512          | Champs date/heure                                     | שט<br>מי |
| 5.4.3        | Champs date/heure                                     | ວວ<br>າ  |
| 5.4.4        |                                                       |          |
| 5.4.5<br>E E | Dases de reseaureie                                   |          |
| 0.0          |                                                       |          |
| 6            | Annexe                                                |          |
| -            | Paramètres d'installation                             | 27       |
|              |                                                       |          |

#### 1 Introduction

#### 1.1 Instructions

Dans cette documentation les informations importantes sont marquées comme décrit ci-après :

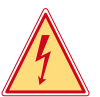

Danger !

Vous met en garde d'un danger grave et imminent pour votre santé ou votre vie.

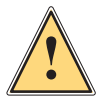

#### Attention !

Vous prévient d'une situation dangereuse pouvant entraîner des dommages corporels ou matériels.

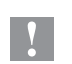

#### **Précaution** !

Retient votre attention à de possibles dangers, dommages matériels ou qualitatifs.

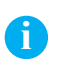

Information !

Vous conseille. Vous facilite le travail ou vous guide à travers les étapes importantes.

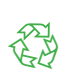

Environnement ! Conseils environnementaux.

- Directive concernant la marche à suivre.
- $\triangleright$ Renvoi vers un autre chapitre, position, image ou document.
- \* Option (accessoires, périphériques, matériels optionnels).
- Heure Affichage sur l'écran.

#### 1.2 **Configuration requise**

- PC avec processeur 2 GHz ou supérieur •
- Système d'exploitation 32/64 bits Microsoft® Windows® . XP Professionnel SP3, Server 2003 SP2, Vista SP2, 7 SP1, Server 2008, Server 2008 R2, 8.
- 1 Go de RAM disponible (suivant le système d'exploitation) •
- 500 Mo d'espace disque disponible
- Droits d'administrateur sur l'ordinateur local pendant l'installation et l'activation

#### 1 Introduction

#### 1.3 Spécifications des versions

| Fonctionnalités                                                                     | Lite     | Pro      | Print    | Print<br>server |
|-------------------------------------------------------------------------------------|----------|----------|----------|-----------------|
| Généralités                                                                         |          |          |          |                 |
| Langues : Francais, Anglais, Allemand, Espagnol, Italien, Chinois simplifié, Coréen |          |          |          |                 |
| Conception d'étiquettes                                                             |          |          |          |                 |
| Impression d'étiquettes                                                             |          |          |          |                 |
| Affichage du code JScript                                                           |          |          |          |                 |
| Gestion de l'unicode                                                                |          |          |          |                 |
| Modèles d'étiquettes cab pré-définies                                               |          |          |          |                 |
| Import d'images Matricielles (bmp, jpg, tif)                                        |          |          |          |                 |
| Vectorielles (plt, dxf)                                                             |          |          |          |                 |
| Gestion des couleurs                                                                |          |          |          |                 |
| Gestion de calques                                                                  |          |          |          |                 |
| Polices True Type                                                                   |          |          |          |                 |
| Codes à barres linéaires et 2D                                                      | (1)      |          |          |                 |
| True WYSIWYG                                                                        |          |          |          |                 |
| Interface utilisateur avec assistants                                               |          |          |          |                 |
| Gestion des périphériques laser <sup>(2)</sup>                                      |          |          |          |                 |
| Assistant GS1 (UCC/EAN 128)                                                         |          |          |          |                 |
| Alignement de textes                                                                |          |          |          |                 |
| Image ou couleur d'arrière plan                                                     |          |          |          |                 |
| Champs de saisie libre                                                              |          |          |          |                 |
| avec masque de formatage                                                            |          |          |          |                 |
| Gestion de l'interpréteur basic ABC                                                 |          |          |          |                 |
| Librairie de code ABC                                                               |          |          |          |                 |
| Dates et heures avec offsets                                                        |          |          |          |                 |
| Compteurs simples                                                                   |          |          |          |                 |
| étendus                                                                             |          |          |          |                 |
| Variables graphiques                                                                |          |          |          |                 |
| Formatage des décimales                                                             |          |          |          |                 |
| Affichage et interaction avec l'écran de l'imprimante (3)                           |          |          |          |                 |
| Bases de données                                                                    |          |          |          |                 |
| OLEDB, ODBC, ASCII                                                                  |          |          | (4)      | (4)             |
| Database Connector (5)                                                              |          |          |          |                 |
| Éditeur de requêtes                                                                 |          |          |          |                 |
| Tables et bases de données multiples                                                |          |          | (4)      | (4)             |
| Import / Export                                                                     |          |          |          |                 |
| Impression dans un fichier                                                          |          |          |          |                 |
| Export au format image                                                              |          |          |          |                 |
| Export au format PDF                                                                |          |          |          |                 |
| Import de fichier JScript                                                           |          |          |          |                 |
| Impression                                                                          |          |          |          |                 |
| Interfaces Série, USB, Ethernet, Wi-Fi                                              |          |          |          |                 |
| Nombre d'imprimantes natives                                                        | illimité | illimité | illimité | (6)             |
| File d'impression                                                                   |          |          |          |                 |
| Communication bi-directionnelle                                                     |          |          |          |                 |
| Mode autonome <sup>(7)</sup>                                                        |          |          |          |                 |
| Imprimantes réseaux (TCP/IP)                                                        |          |          |          |                 |
| Pilotes Windows                                                                     |          |          |          |                 |

#### Tableau 1 Spécifications

<sup>(1)</sup> Sauf codes avec assistants

<sup>(1)</sup> Saur codes avec assistants
 <sup>(2)</sup> Version spécifique
 <sup>(3)</sup> Dépend du modèle d'imprimante et du port utilisé
 <sup>(4)</sup> Exécution de requêtes uniquement

<sup>(5)</sup> Activation sur l'imprimante par fichier séparé requise <sup>(6)</sup> Dépend de la licence <sup>(7)</sup> Sauf E4, Gemini, LX

#### 6 2 Installation

i

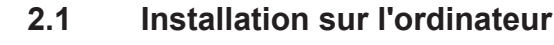

#### Information !

Il est possible d'effectuer une installation silencieuse de cablabel S3 directement en ligne de commande.  $\triangleright$  6.1 Paramètres d'installation.

- Insérer le CD-Rom qui vous a été fourni dans votre ordinateur, l'installation devrait démarrer automatiquement. Si cela n'était pas le cas ou si vous avez téléchargé le fichier d'installation, double-cliquer sur le programme « cablabelS3\_XXXX\_Setup.exe » (où XXXX correspond à votre version).
- Sélectionner la langue d'installation du programme.

| Lang | ue de l'assistant d'installation 🛛 🗙                                                  |
|------|---------------------------------------------------------------------------------------|
| cab  | Veuillez sélectionner la langue qui sera utilisée<br>par l'assistant d'installation : |
|      | Français V<br>OK Annuler                                                              |
|      | OK Annu                                                                               |

Figure 1 Sélection de la langue d'installation

Démarrer l'installation et consulter la licence d'utilisation.

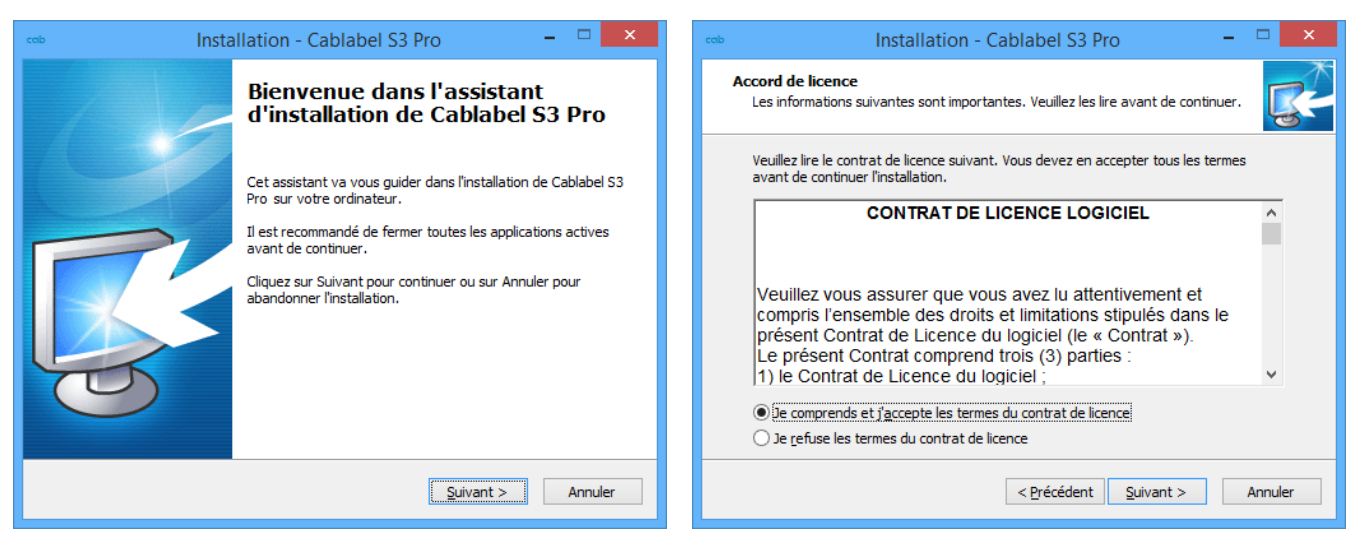

Figure 2 Démarrage du programme d'installation

Figure 3 Accord de Licence

# 2 Installation

Saisir les informations sur l'utilisateur.

| cab                       | Installation - Cablabel S3 Pro                                                    | - | ×       |
|---------------------------|-----------------------------------------------------------------------------------|---|---------|
| <b>Informa</b><br>Veuille | t <b>ions sur l'Utilisateur</b><br>z saisir les informations qui vous concernent. |   | R.      |
| <u>N</u> om d             | "utilisateur :                                                                    |   |         |
| Orean                     | instan I                                                                          |   |         |
| Organ                     | ISAU011:                                                                          |   |         |
|                           |                                                                                   |   |         |
|                           |                                                                                   |   |         |
|                           |                                                                                   |   |         |
|                           |                                                                                   |   |         |
|                           | < Précédent Suivant >                                                             |   | Annuler |

Figure 4 Informations utilisateur

• Choisir le dossier d'installation du programme puis le dossier du menu démarrer.

| cob Installation - Cablabel S3 Pro - 🗆 🗙                                                                       | 🕬 Installation - Cablabel S3 Pro 🛛 – 🗆 🗙                                                                                       |
|----------------------------------------------------------------------------------------------------|----------------------------------------------------------------------------------------------------|
| Dossier de destination<br>Où Cablabel S3 Pro doit-il être installé ?                                           | Sélection du dossier du menu Démarrer<br>Où l'assistant d'installation doit-il placer les raccourcis du programme ?            |
| L'assistant va installer Cablabel S3 Pro dans le dossier suivant.                                              | L'assistant va créer les raccourcis du programme dans le dossier du menu<br>Démarrer indiqué ci-dessous.                       |
| Pour continuer, cliquez sur Suivant. Si vous souhaitez choisir un dossier différent,<br>cliquez sur Parcourir. | Cliquez sur Suivant pour continuer. Cliquez sur Parcourir si vous souhaitez sélectionner<br>un autre dossier du menu Démarrer. |
| C: Program Files (x86) (Cablabel S3 Parcourir                                                                  | Cablabel S3 Parcourir                                                                                                    |
|                                                                                                    |                                                                                                    |
| Le programme requiert au moins 107,6 Mo d'espace disque disponible.                                            | Ne pas créer de <u>d</u> ossier dans le menu Démarrer                                                                          |
| < Précédent Suivant > Annuler                                                                                  | < Précédent Suivant > Annuler                                                                                                  |

Figure 5 Choix du dossier d'installation

Figure 6 Choix du dossier dans le menu démarrer

#### 8 2 Installation

- Sélectionner les tâches supplémentaires à réaliser par le programme d'installation puis vérifier le résumé des options sélectionnées.
- Cliquer sur installer.

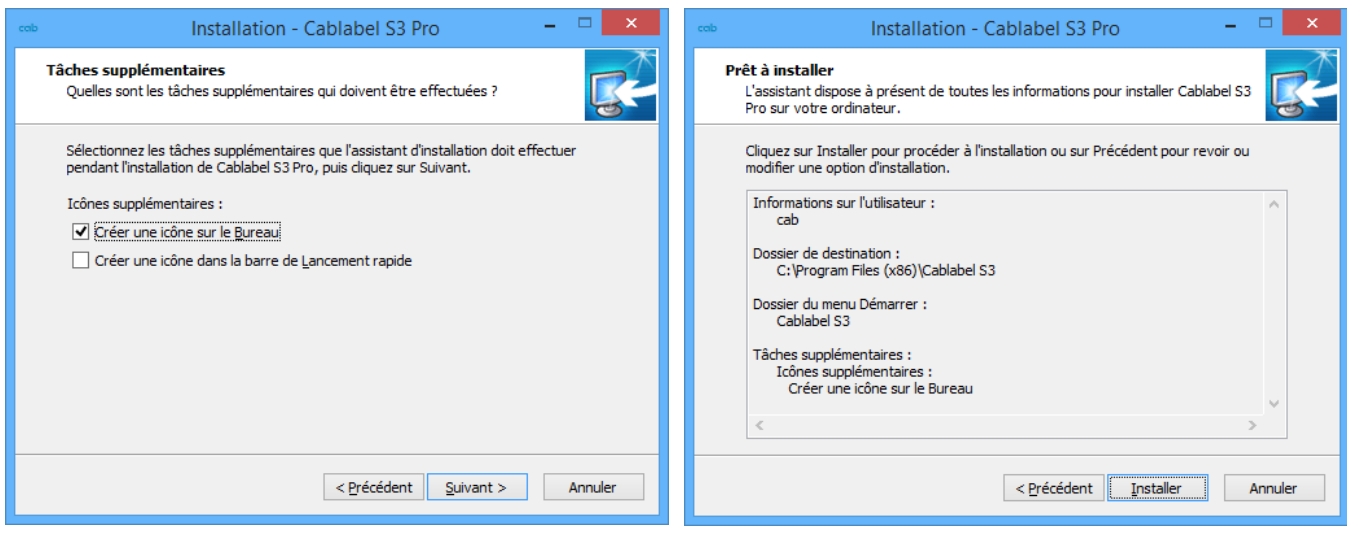

Figure 7 Tâches supplémentaires

Attendre la fin de l'installation.

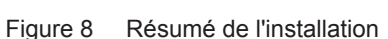

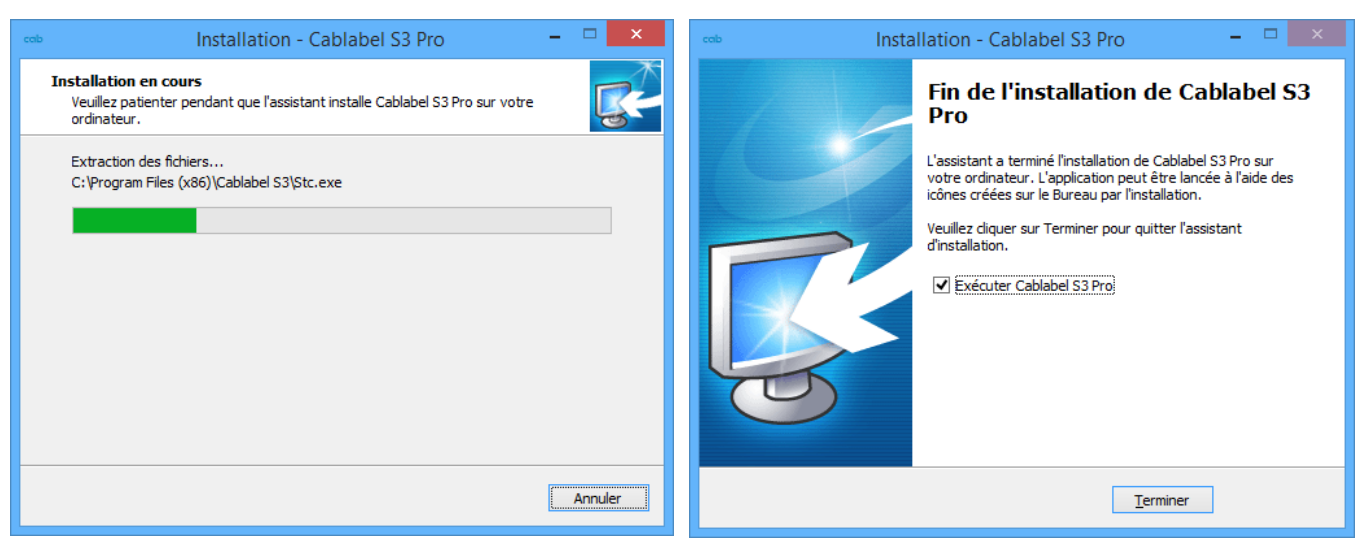

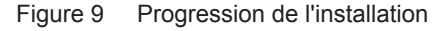

Figure 10 Fin de l'installation

# 2.2 Démarrage du programme

Après avoir installé cablabel S3, une icône du programme se trouve sur le bureau et/ou dans le menu démarrer (suivant les options d'installation sélectionnées).

Démarrer le programme en double-cliquant sur l'une de ces icônes.

# 2 Installation

# 2.3 Activation

1

Suivant la version installée, il peut être nécessaire d'activer le programme avant de pouvoir l'utiliser.

#### **Précaution !**

Hormis la version Lite, le programme ne peut pas être utilisé sans avoir été activé.

Lors du premier démarrage, le message vous demandant l'activation s'affiche.

|                                             | Cablabel S                               | 3 Pro - Application hôte -                                                                            | -       |               |
|---------------------------------------------|------------------------------------------|----------------------------------------------------------------------------------------------------|---------|---------------|
| Général                                     |                                          |                                                                                                    |         | ۵ 🔞           |
| Nouveau document     Enregistrer     Ouvrir | Imprimer Configuration périphériques     |                                                                                                    | Apropos |               |
| Fichier                                     | Impression                               | Plugins                                                                                               | Général |               |
|                                             | L'application doit<br>Voulez-vous l'acti | Confirmer<br>étre activée avant de pouvoir l'utiliser.<br>ver maintenant ?<br>Oui Non<br>Spouleur NUM | Cablaba | :t 53 Pro .;; |

Figure 11 Activation du programme

En cliquant sur oui, l'assistant d'activation va démarrer.

|                          | Assistant activation                                                                                                    |
|--------------------------|----------------------------------------------------------------------------------------------------|
|                          | Activation de Cablabel S3                                                                                                    |
| Bienvenue<br>Veuillez sé | : dans l'assistant d'activation de votre logiciel cab.<br>Jectionner comment activer le logiciel :                                                                                                    |
| 0                        | Activer en <u>l</u> igne<br>C'est la méthode la plus simple pour l'activation.<br>Votre produit sera immédiatement activé en ligne après avoir entré votre dé de produit.<br><b>Veuillez noter que https doit être activé.</b>                                   |
| 0 🛱                      | Activation par fichier / Demande d'activation par email<br>Au cas où l'activation en ligne n'est pas possible, vous pouvez choisir l'activation par fichier.<br>Un fichier vous sera envoyé par email que vous pouvez ensuite utiliser pour activer le logiciel. |
|                          | Suivant 🗇                                                                                                    |

Figure 12 Assistant d'activation

#### 10 2 Installation

#### 2.3.1 Activation en ligne

| Assistant activation                                                                 |
|--------------------------------------------------------------------------------------|
| Activer en ligne                                                                     |
| Code d'authentification IBBGEA41<br>Clé produit XXXXXXXXXXXXXXXXXXXXXXXXXXXXXXXXXXXX |
| Précédent 👖 Eermer                                                                   |

Figure 13 Activation en ligne

- Saisir la clé produit fournit lors de l'achat du logiciel.
- Cliquer sur le bouton Activer L'activation s'effectue alors automatiquement par internet et au bout de quelque secondes le produit est activé.

#### Information !

i

Une connexion internet est requise pour activer votre produit en ligne. Dans le cas contraire vous devrez passer par l'activation par un fichier.

## 2.3.2 Activation par fichier

|                                                                                                    | Assistant                     | activation 🗴                                                                                                    |
|----------------------------------------------------------------------------------------------------|-------------------------------|----------------------------------------------------------------------------------------------------|
|                                                                                                    | ation par f                   | ichier                                                                                                    |
| Code d'authentification<br>Clé produit                                                                                                    | A686DCCA<br>XXXXX-XXXXX-XXXXX | -00000-300000                                                                                                    |
| De n'ai pas de fichier<br>d'activation<br>Cliquez sur le bouton d'dessous pour<br>demander par email à cab un fichier<br>d'activation. Ce fichier vous sera<br>envoyé sous peu. |                               | J'ai déjà un fichier d'activation<br>Sélectionnez le fichier d'activation et<br>diquez sur le bouton « Activer » d-dessous<br><br>Activer |
|                                                                                                    |                               | Précédent <u>I</u> ermer                                                                                                    |

Figure 14 Activation par fichier

Si vous n'avez pas de connexion internet ou si l'activation en ligne ne fonctionnait pas, il est possible d'effectuer une activation par fichier.

Dans ce cas, après avoir renseigné votre numéro de série, contactez notre support technique en cliquant sur le bouton Demander ou en nous communiquant directement votre code d'authentification. Nous vous renverrons alors un fichier contenant les informations d'activation par email. Ce fichier devra être transféré vers le poste où est installé le programme.

- Sélectionner le fichier d'activation reçu par email en cliquant sur le bouton correspondant
- Cliquer sur le bouton Activer
- > Après validation, l'application va redémarrer automatiquement et sera activée

# 3 Présentation

# 3.1 Interface principale

Après avoir activé le logiciel, lors du redémarrage, l'écran suivant va apparaître :

|                                                                                                    | Cablabel S3 Pro - Applicatio | n hôte -              | - • ×                                                                                                    |
|----------------------------------------------------------------------------------------------------|------------------------------|-----------------------|----------------------------------------------------------------------------------------------------|
| Concepteur graphique     Concepteur graphique     Nouveau document     Enregistrer     Fichier     Fichier | Carte<br>némoire             | Paramètres<br>Général | nos<br>int3                                                                                                    |
|                                                                                                    |                              |                       |                                                                                                    |
| cablabel 53                                                                                                |                              |                       | cab                                                                                                    |
|                                                                                                    |                              |                       | we identify more                                                                                                    |
| Nouveau Imprimantes Options Su                                                                             | pport 4                      |                       | ·                                                                                                    |
| Créer une nouvelle étiquette                                                                               | Fichiers récents             |                       | In climatica far start the result of 5.5<br>Start and the result of the result of the res and result of the result of the result of the res and |
| Nouvelle étiquette5                                                                                        | 🚟 GS1-128.stc                | -04                   | 7.4 West History At Makeer 111 West As subandly 14<br>29 A rows 15 (Hol) — Poly32 + 23<br>21 97362 Hitschmedern 10-79 (11) Kankeuhe                                                                                                    |
| Nouvelle étiquette à partir de l'assistant                                                                 |                              |                       | 8800: Stread Water Stread (1997) Forder (1997)<br>For at 2 Stread (1997) Ford Reference (1997)                                                                                                    |
| Nouveau à partir d'une étiquette existante                                                                 | m printer_parts.stc          | -)=1                  |                                                                                                    |
| induced a paral o une educite existance                                                                    | m printer_parts.stc          | -12                   |                                                                                                    |
|                                                                                                    | cob euro                     |                       |                                                                                                    |
| Ouvrir une étiquette                                                                                       | ing GHS_en.stc               |                       |                                                                                                    |
|                                                                                                    | address.stc                  |                       | Nom de fichier GS1-128.str                                                                                                    |
|                                                                                                    |                              |                       | Créé le 22/01/2013 16:45:26                                                                                                    |
| 🧃 Ouvrir et imprimer                                                                                       |                              | J                     | Modifié le 10/04/2013 16:52:27                                                                                                    |
| 📇 Ouvrir un modèle d'étiquette                                                                             |                              |                       | Version Pro 0.5.0.772                                                                                                    |
|                                                                                                    |                              | 8                     | Base de données Non                                                                                                    |
| 7                                                                                                    |                              |                       | Utilisateur daniel                                                                                                    |
| <b>-</b>                                                                                                   |                              |                       | Ordinateur SUPPORT1                                                                                                    |
|                                                                                                    |                              |                       |                                                                                                    |
| 16:28:56                                                                                                   | spouleur NUM                 |                       | Cablabel 53 Pro "                                                                                                    |

Figure 15 Fenêtre principale du programme

| 1.  | Barre d'accès rapide        | Accès rapide aux fonctions les plus courantes (ouvrir, enregistrer)          |
|-----|-----------------------------|------------------------------------------------------------------------------|
| 2.  | Bouton principal            | Accès aux fonctions principales du programme                                 |
| 3.  | Barre d'outils              | Accès aux différents objets et propriétés                                    |
| 4.  | Page d'accueil              | Page de démarrage                                                            |
| 5.  | Nouvelle étiquette          | Permet de créer une nouvelle étiquette                                       |
| 6.  | Ouverture d'une étiquette   | Permet l'ouverture d'une étiquette existante                                 |
| 7.  | Barre d'état                | Affiche les statut et différentes informations                               |
| 8.  | Fichiers récents            | Liste les derniers fichiers ouverts, avec possibilité d'épingler les favoris |
| 9.  | Informations sur le fichier | Affiche des informations et un aperçu de l'étiquette                         |
| 10. | Bouton d'aide               | Accès au manuel d'utilisation                                                |

#### 12 3 Présentation

#### 3.2 Concepteur graphique

Le concepteur graphique ou designer permet de créer une étiquette et d'y placer les différents objets la composant.

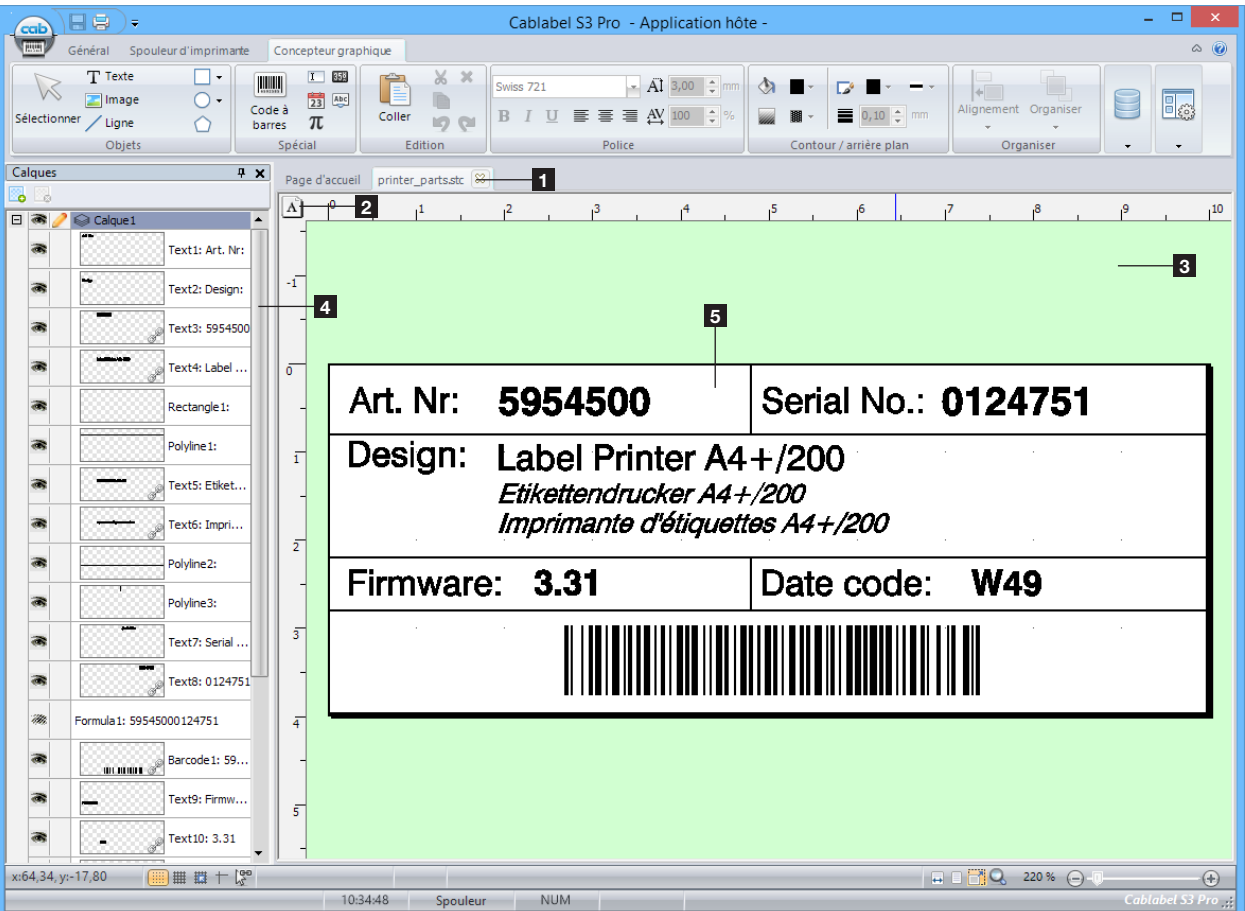

Figure 16 Concepteur graphique

| 1. | Étiquettes ouvertes      | Onglets reprenant les étiquettes ouvertes                                     |
|----|--------------------------|-------------------------------------------------------------------------------|
| 2. | Orientation mise en page | Portrait/Paysage (orientation sans les objets avec la touche "Ctrl" enfoncée) |
| 3. | Arrière plan             | Arrière plan de l'étiquette                                                   |
| 4. | Calques                  | Calques reprenant les objets d'une étiquette                                  |
| 5. | Étiquette                | Étiquette et ses différents objets la composant                               |

1.

2.

3.

4.

6.

7.

Texte

Image

5. Rectangle et carré

Cercle et ellipse

Polygone

Ligne

Curseur de sélection

#### 3.2.1 Barre d'outils Objets

La barre d'outils objets contient les objets fréquemment utilisés sur une étiquette. Pour insérer un nouvel objet :

- Sélectionner l'objet souhaité
- Cliquer dans l'étiquette à l'endroit souhaité pour insérer l'objet

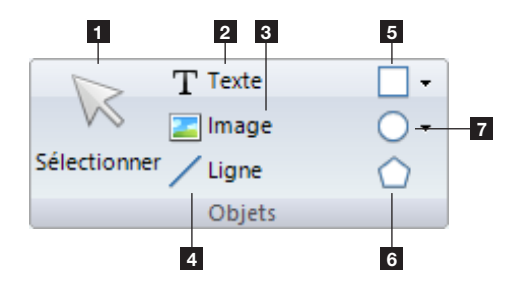

Figure 17 Barre d'outils Objets

#### Information !

La touche "Ctrl" permet de tracer les objets avec un angle libre, au lieu d'un alignement horizontal ou vertical. La touche "Alt" permet de tracer les objets en partant de leur centre, au lieu du coin en haut à gauche.

#### 3 Présentation

#### 3.2.2 Barre d'outils Spécial

La barre d'outils Spécial contient les objets spéciaux pour insérer des données variables. Pour insérer un objet spécial :

- Sélectionner l'objet souhaité
- Cliquer dans l'étiquette à l'endroit souhaité pour insérer l'objet

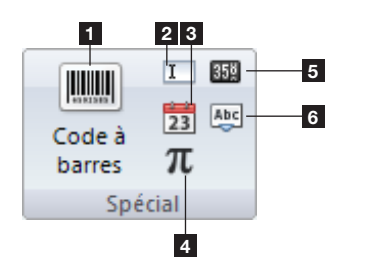

- 1. Code à barres
- 2. Champs de saisie opérateur
- 3. Date/heure
- 4. Formule
- 5. Compteur
- 6. Code ABC

Coller

Couper

Annuler

Rétablir

Copier

Supprimer

1.

2.

3.

4.

5.

6.

Figure 18 Barre d'outils Spécial

#### Information !

i

Un objet spécial est toujours composé d'au moins deux éléments : l'objet en lui-même ainsi qu'un texte/code à barres/image reprenant les informations de cet objet.

#### 3.2.3 Barre d'outils Édition

La barre d'outils Édition contient les commandes d'édition standard.

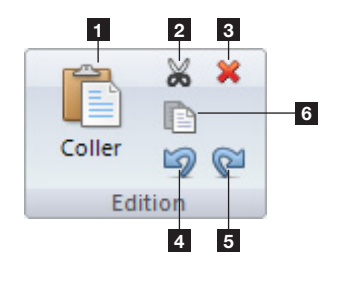

Figure 19 Barre d'outils Édition

3.2.4 Barre d'outils Police

La barre d'outils Police contient les différentes commandes permettant l'ajustement de vos textes.

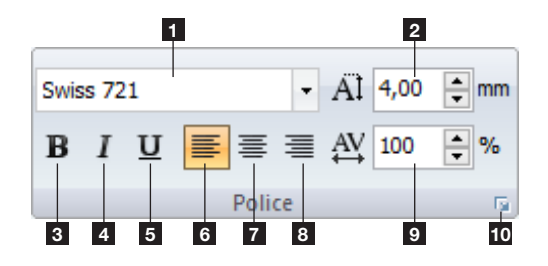

Figure 20 Barre d'outils Police

- 1. Type de police
- 2. Hauteur (taille) de la police (mm)
- 3. Gras
- 4. Italique
- 5. Souligné
- 6. Alignement à gauche
- 7. Alignement au centre
- 8. Alignement à droite
- 9. Largeur de la police
- 10. Propriétés de police étendues

#### 14 3 Présentation

#### 3.2.5 Barre d'outils Contour / arrière plan

La barre d'outils Contour / arrière plan contient les différentes commandes permettant de définir le contour et l'arrière plan d'un objet.

2.

5.

6.

1. Couleur de remplissage

Type de remplissage

Propriétés étendues

Couleur du trait
 Épaisseur de trait

Type de trait

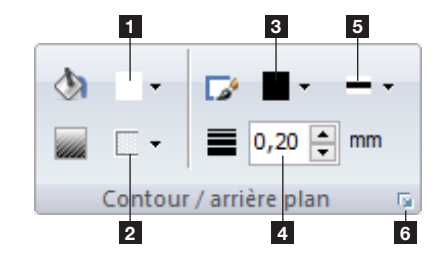

Figure 21 Barre d'outils Contour / arrière plan

3.2.6 Barre d'outils Organiser

La barre d'outils Organiser contient les différentes commandes permettant de définir le placement d'un objet.

1.

2.

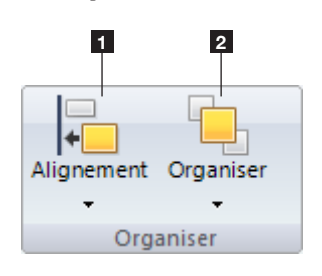

Figure 22 Barre d'outils Organiser

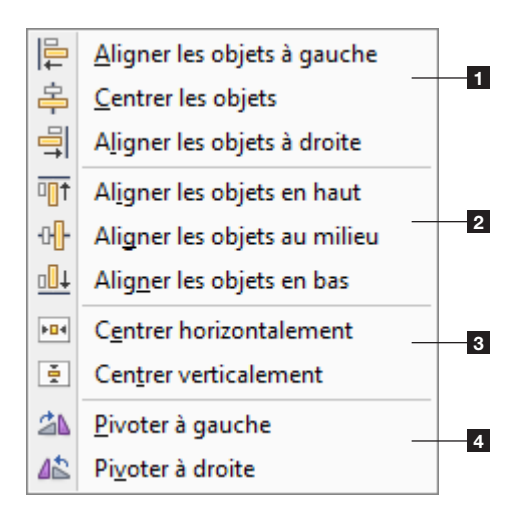

Figure 23 Options d'alignement

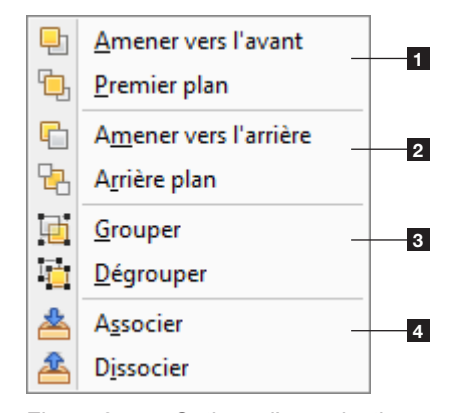

Figure 24 Options d'organisation

- 1. Alignement horizontal des objets sélectionnés
- 2. Alignement vertical des objets sélectionnés

Alignement des objets sélectionnés

Organisation des objets sélectionnés

- 3. Centrage des objets sélectionnés dans l'étiquette
- 4. Rotation des objets sélectionnés

- 1. Position des objets dans l'étiquette (avant)
- 2. Position des objets dans l'étiquette (arrière)
- Grouper / dégrouper les objets sélectionnés Les objets seront groupés à l'écran uniquement, mais envoyés individuellement.
- Associer / dissocier les objets sélectionnés Les objets seront fusionnés et envoyés comme une seule image.

#### 3 Présentation

#### 3.2.7 Barre d'outils Base de données

La barre d'outils Base de données contient les différentes commandes permettant la connexion et l'utilisation d'une base de données.

4.

6.

7.

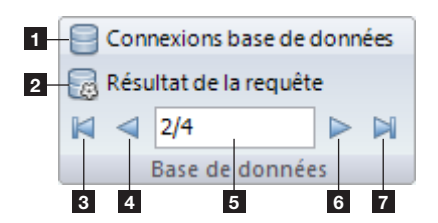

Figure 25 Barre d'outils Base de données

Information !

La barre d'outils Base de données n'apparaît que si le plugin base de données est activé. Ce plugin n'est pas disponible dans toutes les versions de cablabel S3.

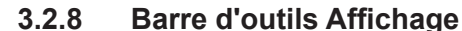

Ĭ

i

La barre d'outils Affichage contient les commandes visuelles.

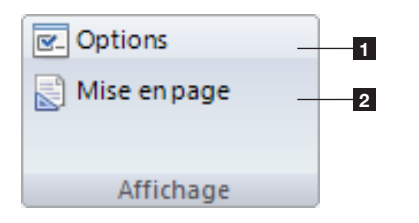

1. Affiche les options d'affichage

2. Affichage du résultat de la requête

Enregistrement précédent

5. Position de l'enregistrement

Enregistrement suivant

Dernier enregistrement

3. Premier enregistrement

1. Création / modification du lien vers une base de données

2. Mise en page de l'étiquette

Figure 26 Barre d'outils Affichage

#### Information !

Dans les propriétés d'affichage étendues, vous avez la possibilité de définir une image d'arrière plan. Si vous utilisez des étiquettes pré-imprimées, cette image peut par exemple contenir votre pré-impression. Vous obtiendrez alors un aperçu réel de votre étiquette.

#### 3.2.9 Propriétés des objets

En plus des possibilités offertes par les barres d'outils, les propriétés de chaque objet permettent par exemple, de modifier sa position ou son angle de rotation de façon plus précise, et de le lier à une autre source de données.

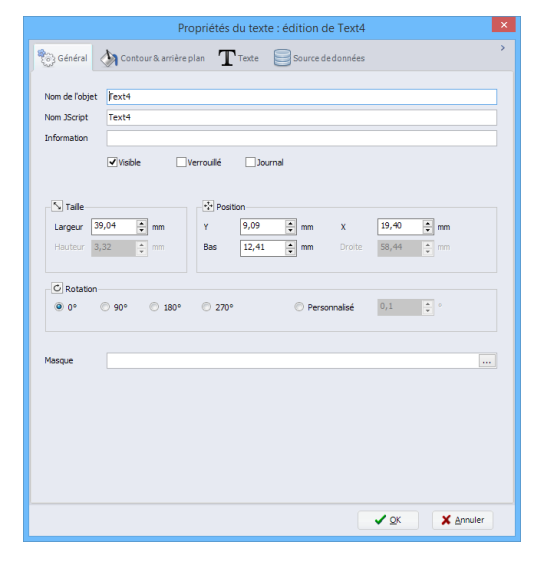

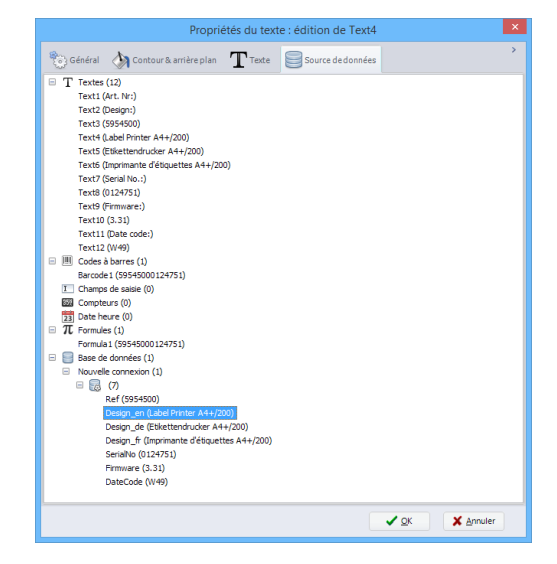

Figure 27 Onglet Général

Figure 28 Onglet Source de données

#### 3.2.10 Calques

Les calques contiennent les différents objets composant une étiquette.

Chaque calque peut être visible ou verrouillé. Chaque objet d'un calque peut aussi être individuellement visible ou verrouillé pour empêcher son déplacement.

Un calque peut également être adapté à une résolution d'impression pré-définie. Par exemple un calque pour une résolution de 300 dpi.

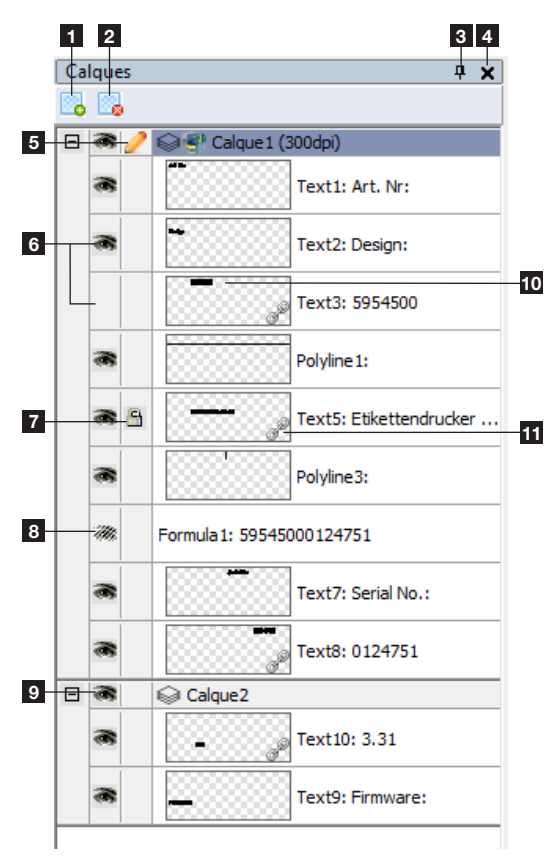

Figure 29 Calques

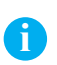

#### Information !

Les objets d'un calque définis pour une certaine résolution ne s'imprimeront que sur les périphériques ayant la même résolution.

Par exemple, les objets d'un calque 200 dpi ne s'imprimeront pas sur un périphérique ayant une résolution de 300 ou 600 dpi. Ceci peut être utile pour afficher les dimensions réelles d'un code à barres.

- 1. Ajout d'un nouveau calque
- 2. Suppression du calque sélectionné
- 3. Épingler la fenêtre des calques
- 4. Fermer la fenêtre des calques
- 5. Édition / Verrouillage du calque
- 6. Objet visible / invisible à l'écran et à l'impression
- 7. Verrouillage d'un objet
- 8. Objet invisible uniquement à l'impression
- 9. Visibilité du calque
- 10. Représentation de l'objet sur l'étiquette
- 11. Objet lié à un autre (par exemple lié à une variable)

# 3.2.11 Barre d'état

La barre d'état indique différents statuts et informations sur l'étiquette active.

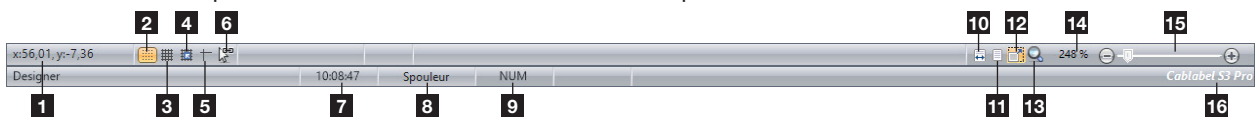

Figure 30 Barre d'état

| 1.  | Coordonnées (en mm) du curseur dans l'étiquette                                           |
|-----|-------------------------------------------------------------------------------------------|
| 2.  | Affiche / masque la grille avec des points                                                |
| 3.  | Affiche / masque la grille avec des lignes                                                |
| 4.  | Active / désactive l'alignement sur la grille                                             |
| 5.  | Affiche / masque le curseur guide                                                         |
| 6.  | Active / désactive la répétition du dernier objet                                         |
| 7.  | Heure actuelle                                                                            |
| 8.  | Affiche le spouleur d'impression                                                          |
| 9.  | État du verrouillage numérique du clavier                                                 |
| 10. | Ajustement de l'affichage de l'étiquette à la largeur de la page                          |
| 11. | Ajustement de l'affichage de l'étiquette à la page entière                                |
| 12. | Active / désactive le redimenssionnement de l'étiquette si la fenêtre est redimenssionnée |
| 13. | Zoom cadré à la sélection                                                                 |
| 14. | Niveau de zoom                                                                            |
| 15. | Barre de défilement du niveau de zoom                                                     |
| 16. | Version de cablabel S3                                                                    |

18 3 Présentation

#### 3.3 Plugins

Les plugins sont des modules additionnels à l'application principale de cablabel S3. Ces modules permettent d'ajouter des fonctionnalités supplémentaires à l'application principale. Ils peuvent varier suivant la version de cablabel S3.

#### 3.3.1 Spouleur d'impression

Le spouler est un élément essentiel au quotidien pour l'utilisateur qui doit gérer de multiples tâches d'impressions : c'est son tableau de bord des encours d'impressions.

Le spouler indique tous les états des imprimantes, et permet une surveillance des matériels depuis le poste d'impression. Si l'imprimante n'est pas disponible, les tâches sont automatiquement ajoutées à la file.

#### **Précaution!**

Les tâches d'impressions sont perdues quand le programme est fermé.

|                          | Spouleur d'impre                 | ession         |              | ×   |
|--------------------------|----------------------------------|----------------|--------------|-----|
| Imprimante               | Statut                           | Tâche en cours | Nb de tâches |     |
| A4+/200                  |                                  |                |              |     |
| EOS1/300                 | Prête - pas de bidirectionnalité |                | 0            |     |
| A6+/300                  | Erreur de communication          |                | 0            |     |
|                          |                                  |                |              |     |
| Spouleur en fonctionneme | nt                               |                |              | .:: |

Figure 31 Spouleur d'impression

Le spouleur gère toutes les tâches d'impression, il permet ainsi de définir leur priorité, de supprimer des tâches ou encore d'exécuter certaines commandes particulières sur l'imprimante comme par exemple la réinitialiser ou démarrer une impression en mode moniteur.

|             | Spouleur o                                        | d'impressior | ı       |           | ×   |
|-------------|---------------------------------------------------|--------------|---------|-----------|-----|
| Imprimante  | Statut                                            | Tâche ei     | n cours | Nb de tâc |     |
|             | Déplacer la tâche vers le haut                    | Ctrl+Up      |         |           |     |
| - 😓 😔       | Déglacer la tâche vers le bas                     | Ctrl+Down    |         | 0         |     |
|             | Supprimer la tâche<br>Supprimer toutes les tâches | Del          |         | 0         |     |
| 5           | Met l'imprimante en pause / acti                  | ve Space     |         |           |     |
| II          | <u>Avance étiquette</u>                           | F8           |         |           |     |
| Spouleur en | Mode moniteur                                     | Ctrl+A       |         |           | .:: |
| 6           | Réinitialiser l'imprimante                        | Ctrl+C       |         |           |     |
| . 💀         | Redémarrer l'imprimante                           | Ctrl+R       |         |           |     |
| ÷.          | Configurer l'imprimante                           | F5           |         |           |     |
|             | Test d'impression                                 | F6           |         |           |     |

Figure 32 Fonctions du spouleur d'impression

Le statut détaillé, le contenu de la mémoire ou encore l'afficheur de l'imprimante peuvent être affichés en doublecliquant dans le spouleur sur une des imprimantes listées.

|                                             | A4+/20                     | 00                                       | ×    | A4+/200                                         |
|---------------------------------------------|----------------------------|------------------------------------------|------|-------------------------------------------------|
| 🎯 Imprimante 🛛 🧼 Mémoire                    | 😭 Tâche 🛛 🕅 A              | Afficheur                                |      | 🏈 Imprimante 🧼 Mémoire 🔮 Tâche 📦 Afficheur      |
| Modèle A4                                   | l+/200<br>31 (Sep 19 2012) |                                          |      | Tâche en cours                                  |
| Date imprimante                             | 18/11/2013                 | Heure imprimante 11:28:10                |      | Etiquettes à imprimer : 0                       |
| Interpréteur actif                          |                            | Nettoyage requis                         |      |                                                 |
| Avance étiquette                            |                            |                                          |      |                                                 |
| Etiquette / support                         |                            | Ruban                                    |      |                                                 |
| Papier synchronisé<br>Pré-alarme étiquettes |                            | Diamètre ruban -1.00                     |      |                                                 |
| Etiq. en pré-décol.                         |                            | Applicateur<br>Applicateur prêt          |      |                                                 |
| Dimension etiq.                             | 0.00                       | Etiq. sous semelle                       |      |                                                 |
| Pause externe                               |                            | Interpréteur basic ABC<br>Statut Inactif |      |                                                 |
| Signal Start                                |                            | Nombre de lignes 0                       |      |                                                 |
|                                             |                            |                                          |      |                                                 |
| Prête                                       | E                          | Dernière mise à jour : 18/11/2013 11:2   | 8:10 | Prête Dernière mise à jour : 18/11/2013 11:29:3 |

Figure 33 Statut de l'imprimante dans le spouleur Figure 34 Tâche d'impression

#### 3 Présentation

En affichant le contenu de la carte mémoire, par un clic droit sur l'un des fichiers d'étiquette, il est aussi possible d'imprimer, de supprimer directement un fichier ou encore de formater la carte mémoire.

| moire disponible : | 9 Compact Flash | A Annalia |           |                |   | Mémoire disponible :          | 9 Compact Elach | e e e e e e e e e e e e e e e e e e e |                      |   |
|--------------------|-----------------|-----------|-----------|----------------|---|-------------------------------|-----------------|---------------------------------------|----------------------|---|
| ichiers            | compact hash    |           |           |                | _ | Fichiers                      | Compact hasin   |                                       |                      |   |
| Polices            | Nom             | Туре      | Taille Da | te             |   | Polices                       | Nom             | Type                                  | Taille Date          | _ |
| Images             | 1               | LBL       | 1399 11   | . 10. 13 14:43 | ^ | Images                        | 1               | LBL                                   | 1399 11.10.13 14:43  | 1 |
| Chauattan          | A3EAN13         | LBL       | 152 28    | .11.13 09:22   |   |                               | A3EAN13         | LBL                                   | 152 28.11.13 09:22   | 2 |
| o Euquettes        | A3ITF14         | LBL       | 240 28    | .11.13 09:23   |   | <ul> <li>Etquettes</li> </ul> | A3ITF14         | LBL                                   | 240 28.11.13 09:23   | J |
| Divers             | ALSACIEN        | LBL       | 5260 5.   | 12.13 15:47    |   | O Divers                      | ALSACIEN        | LBL                                   | 5260 5.12.13 15:47   |   |
|                    | ASANSP          | LBL       | 723 8.    | 04.13 19:01    |   |                               | ASANSP          | LBL                                   | 723 8.04.13 19:01    |   |
| CCID               | DBCONNEC        | LBL       | 1142 18   | .04.13 11:08   |   | CCID                          | DBCONNE         | C LBL                                 | 1142 18.04.13 11:08  | ) |
|                    | EAN128CR        | LBL       | 846 8.    | 04.13 16:55    |   |                               | EAN             |                                       | 045 0 04.13 16:55    |   |
|                    | EAN128~1        | LBL       | 723 8.    | 04.13 17:00    |   |                               | 🗋 EAN 🖷         | Imprimer                              | F2 4.13 17:00        |   |
|                    | EAN128~2        | LBL       | 731 8.    | 04.13 16:55    |   |                               | 📄 EAN 🧒         | I <u>m</u> primer avec qu             | antité F3 4.13 16:55 |   |
|                    | ECONOM          | LBL       | 454 16    | .04.13 15:49   |   |                               | ECC 🖌           | Supprimer fichier                     | Del 04.13 15:49      |   |
|                    | ETIQ            | LBL       | 1110 25   | .04.13 10:38   |   |                               | ETT 🏠 -         | 20ppinner nemer                       | 04.13 10:38          |   |
|                    | JERRICAN        | LBL       | 914 4.    | 09.13 09:42    |   |                               | 📄 JER 📴         | <u>F</u> ormater carte                | Ctrl+F 9.13 09:42    |   |
|                    | ORANGE          | LBL       | 240 23    | .09.13 15:00   |   |                               | ORANGE          | LBL                                   | 240 23.09.13 15:00   |   |
|                    | PHARE           | LBL       | 240 23    | .09.13 15:23   |   |                               | PHARE           | LBL                                   | 240 23.09.13 15:23   | 1 |
|                    | PPF             | LBL       | 21867 17  | .07.13 09:38   | ~ |                               | PPF             | LBL                                   | 21867 17.07.13 09:38 |   |
|                    | I I DDC U       | I DI      | 11075 11  | > 10 10.00     |   |                               | I DOG L         | 1 01                                  | 21075 17 07 12 00.20 | > |

Figure 35 Contenu de la carte mémoire

#### Figure 36 Interaction avec la carte mémoire

#### Information !

i

Une carte mémoire doit être présente dans la mémoire par défaut de l'imprimante.

L'onglet afficheur reprend en temps réel l'afficheur de l'imprimante.

Suivant le modèle d'imprimante, il est également possible d'interagir directement avec celle-ci en cliquant sur les fonctions de l'afficheur.

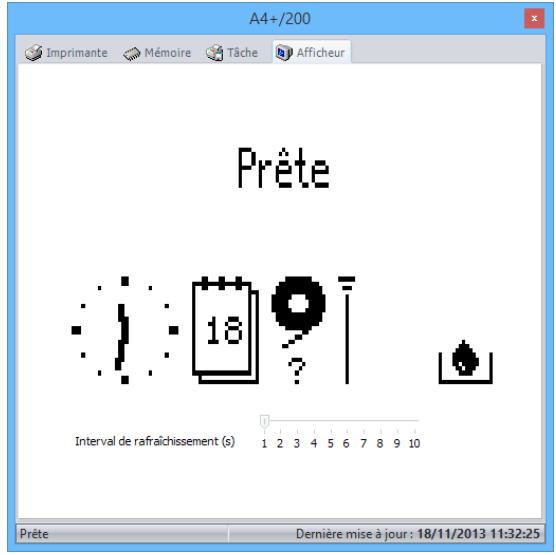

Figure 37 Afficheur de l'imprimante

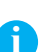

#### Information !

- L'afficheur ne peut être affiché que si le port Ethernet est utilisé !
- L'affichage et l'interaction avec l'afficheur sont également liés au modèle d'imprimante. Tous les modèles d'imprimantes ne gèrent pas ces fonctions !

#### 20 3 Présentation

#### 3.3.2 Visionneuse de code JScript

La visionneuse de code JScript, comme son nom l'indique, permet de voir instantanément le code en langage machine (JScript) de l'étiquette active. Chaque modification dans l'étiquette est reprise dans la visionneuse.

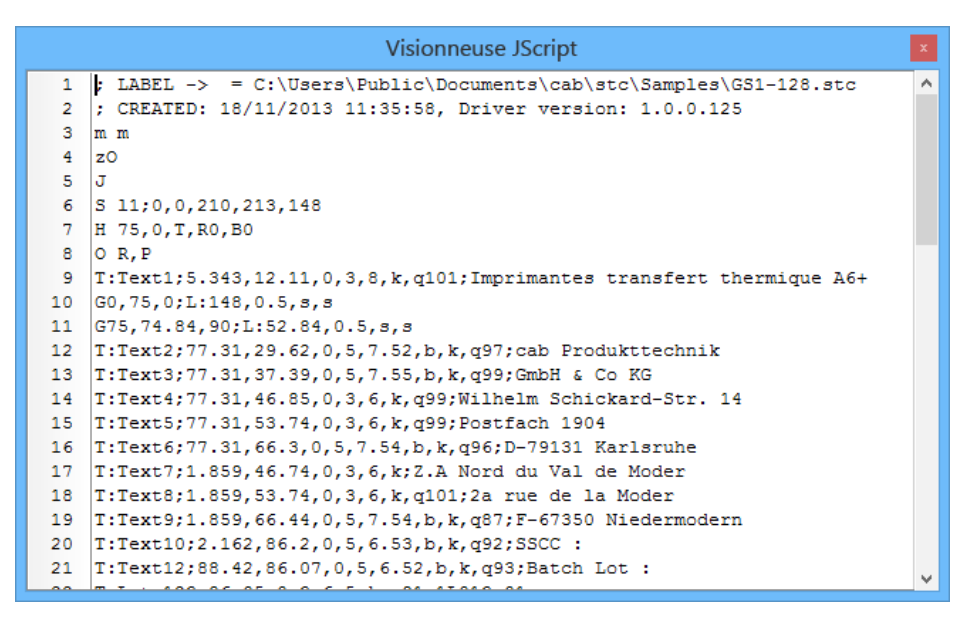

Figure 38 Visionneuse de code JScript

#### Information !

i

- Le code ne peut être visionné qu'après une première impression.
- La visionneuse ne prévoit l'affichage que lors de l'impression vers une imprimante JScript
- Le code affiché ne correspond pas nécessairement au fichier d'impression.

#### 3 Présentation

#### 3.3.3 Assistant bases de données

Ce plugin ajoute le support des bases de données dans cablabel S3. Il permet la création d'une requête à partir d'une source de données.

Quatre types de connexions peuvent être définies :

- une connexion vers une base de données Access (impression par le logiciel en mode connecté)
- · une connexion vers un classeur Excel (impression par le logiciel en mode connecté)
- une connexion OLEDB (impression par le logiciel en mode connecté)
- une connexion Database Connector (impression en mode autonome)

| 1               |                         | 2                                                   |                                                                                                    |                                                                                                    |
|-----------------|-------------------------|-----------------------------------------------------|----------------------------------------------------------------------------------------------------|----------------------------------------------------------------------------------------------------|
| <b>**</b>       |                         |                                                     | Configuration des sources de données                                                                                                    | ×                                                                                                    |
| Configu base de | ration de la<br>données |                                                     | Connexions OLE DB / ODBC                                                                                                    | () Aide                                                                                                    |
| Connexion       | Access                  | Nouvell Dema Nom d'ut Mot de p Chaîne de Provider = | e connexion  ander un nom d'utilisateur  disateur  asse  connexion  S  Microsoft. Jet. OLEDB. 4.0;Data Source =C: \Users \Public \Documents \Cab \stc \{  OS1)  4  Acf,Design_en,Design_de,Design_fr,SerialNo,Firmware,DateCodeFROM PARTS  ion de la source de données  5 | Quatre types de connexions<br>peuvent être définies :<br>• une connexion vers une base<br>de données Access (impression<br>par le logiciel en mode connecté)<br>• une connexion vers un<br>classeur Excel (impression par le<br>logiciel en mode connecté)<br>• une connexion DLEDB<br>(impression par le logiciel en<br>mode connectio   logiciel en<br>mode connecté)<br>• une connexion Database<br>Connector (impression en mode<br>autonome)<br>• Sélectionner tout d'abord le<br>type de connexion souhaité<br>puis cliquer sur le lei "Ajouter<br>une connexion"<br>• Sélectionner le fichier à utiliser<br>ou cliquer sur le bouton ""<br>pour démarrer l'assistant de<br>création de chaîne de<br>connexion, créer une source de<br>données en cliquant sur le<br>bouton "" pour démarrer<br>l'assistant de création de<br>requête.<br>• Valider en cliquant sur le<br>bouton OK. |
|                 |                         |                                                     |                                                                                                    | <u>OK</u> <u>Annuler</u>                                                                                                    |

Figure 39 Assistant base de données

| 1. | Type de connexion                   |
|----|-------------------------------------|
| 2. | Nom de la connexion                 |
| 3. | Chaîne de connexion                 |
| 4. | Nom de la source de données         |
| 5. | Description de la source de données |
| 6. | Requête                             |
|    |                                     |

#### Information !

Ť

Les noms de connexion et les noms des sources de données peuvent être renommés en double-cliquant sur ceux-ci.

- Cliquer sur le bouton (3) pour démarrer l'assistant de création de la chaîne de connexion.
- ▶ La chaîne de connexion dépend du type de base de données utilisé. ▷ Documentation de la base de données.
- Après avoir créé la chaîne de connexion, créer une source de données en cliquant sur le bouton (6) pour démarrer l'assistant de création de requête.

| Créateur de requêtes Cablabel S3 []                                 |                                         |                  |           |                                         |                                 |                     |                        |                                       |                     |                   | × |
|---------------------------------------------------------------------|-----------------------------------------|------------------|-----------|-----------------------------------------|---------------------------------|---------------------|------------------------|---------------------------------------|---------------------|-------------------|---|
|                                                                     |                                         |                  |           |                                         |                                 |                     |                        |                                       |                     |                   | ۲ |
| Duvrir<br>Enregis                                                   | trer dans u<br>er le résulta<br>Fichier | un fichier<br>at | A 300     | fficher le pa<br>fficher le pa<br>Affic | nneau rési<br>nneau des<br>hage | ultat<br>tables     | Type de requ<br>Select | uête :<br>Nouvelle requête<br>Requête | Exécuter la requête | 1                 |   |
| ARTICLE * DateCo Design Design Design Firmwa ID LabelNa Qty SerialN | 3                                       |                  |           |                                         |                                 |                     | Tables<br>ARTICLE      | disponibles                           |                     |                   |   |
| Colonnes                                                            | SQL R                                   | ésultats         |           |                                         |                                 |                     |                        |                                       |                     |                   |   |
| Champ                                                               | Ref                                     | Design_en        | Design_de | Design_fr                               | SerialNo<br>ARTICLE             | Firmware<br>ARTICLE | DateCode               | 4<br>5                                |                     |                   |   |
| Afficher                                                            | ~                                       | ~                | ~         | ~                                       | ~                               | ~                   | ~                      | 6                                     |                     |                   |   |
| Tri                                                                 | _                                       |                  |           |                                         |                                 |                     |                        | 7                                     |                     |                   |   |
| Critères                                                            |                                         |                  |           |                                         |                                 |                     |                        | 8                                     |                     |                   |   |
| Grouper                                                             |                                         |                  |           |                                         |                                 |                     |                        | 9                                     |                     |                   |   |
| Où                                                                  |                                         |                  |           |                                         |                                 |                     |                        | <u> </u>                              |                     |                   |   |
|                                                                     |                                         |                  |           |                                         |                                 |                     |                        | (                                     | <b>√</b> <u>o</u> ĸ | X <u>A</u> nnuler | · |

Figure 40 Créateur de requête

| 1.  | Barre d'outils                                                       |
|-----|----------------------------------------------------------------------|
| 2.  | Liste des tables disponibles                                         |
| 3.  | Liste des tables et champs sélectionnés                              |
| 4.  | Nom du ou des champs sélectionnés                                    |
| 5.  | Nom de la table                                                      |
| 6.  | Champs utilisés (mot clé SQL : SELECT)                               |
| 7.  | Tri sur un champ (mot clé SQL : ORDER BY avec paramètre ASC ou DESC) |
| 8.  | Critères (mot clé SQL : MIN, MAX, COUNT, AVG ou SUM)                 |
| 9.  | Regroupement par champ (mot clé SQL : GROUP BY)                      |
| 10. | Filtre de sélection (mot clé SQL : WHERE)                            |

Le créateur de requête est un assistant graphique qui vous guidera pour la création d'une nouvelle requête. Vous pouvez également saisir votre requête directement au format SQL.

- Sélectionner la ou les tables dans la liste des tables disponibles (2) en double-cliquant dessus ou en les faisant glisser dans le panneau de gauche.
- Créer les liens entre les tables si nécessaire, en glissant le champ d'une table vers une autre.
- Sélectionner le ou les champs souhaités (3) en les cochant.
- Modifier le ou les critères de sélection ou de tri dans le panneau de résultat.
- Exécuter la requête en cliquant sur l'icône Exécuter la requête dans la barre d'outils (1) si vous souhaitez visualiser le résultat.
- ► Valider la requête en cliquant sur le bouton OK.

#### 3 Présentation

#### 3.3.4 Assistant codes à barres UCC/EAN/GS1-128

L'assistant code à barres UCC/EAN/GS1-128 vous aide pour la création de vos codes à barres GS1-128. Pour créer un nouveau code à barres :

- Choisir l'identifiant parmi les identifiants disponibles (1).
- Double-cliquer sur l'identifiant sélectionné, celui-ci va s'ajouter à la liste des identifiants sélectionnés (3).
- Sélectionner la valeur de l'identifiant (fixe ou variable) (4).
- Refaire les étapes précédentes jusqu'à obtenir le résultat souhaité (7).
- ► Valider en cliquant sur OK

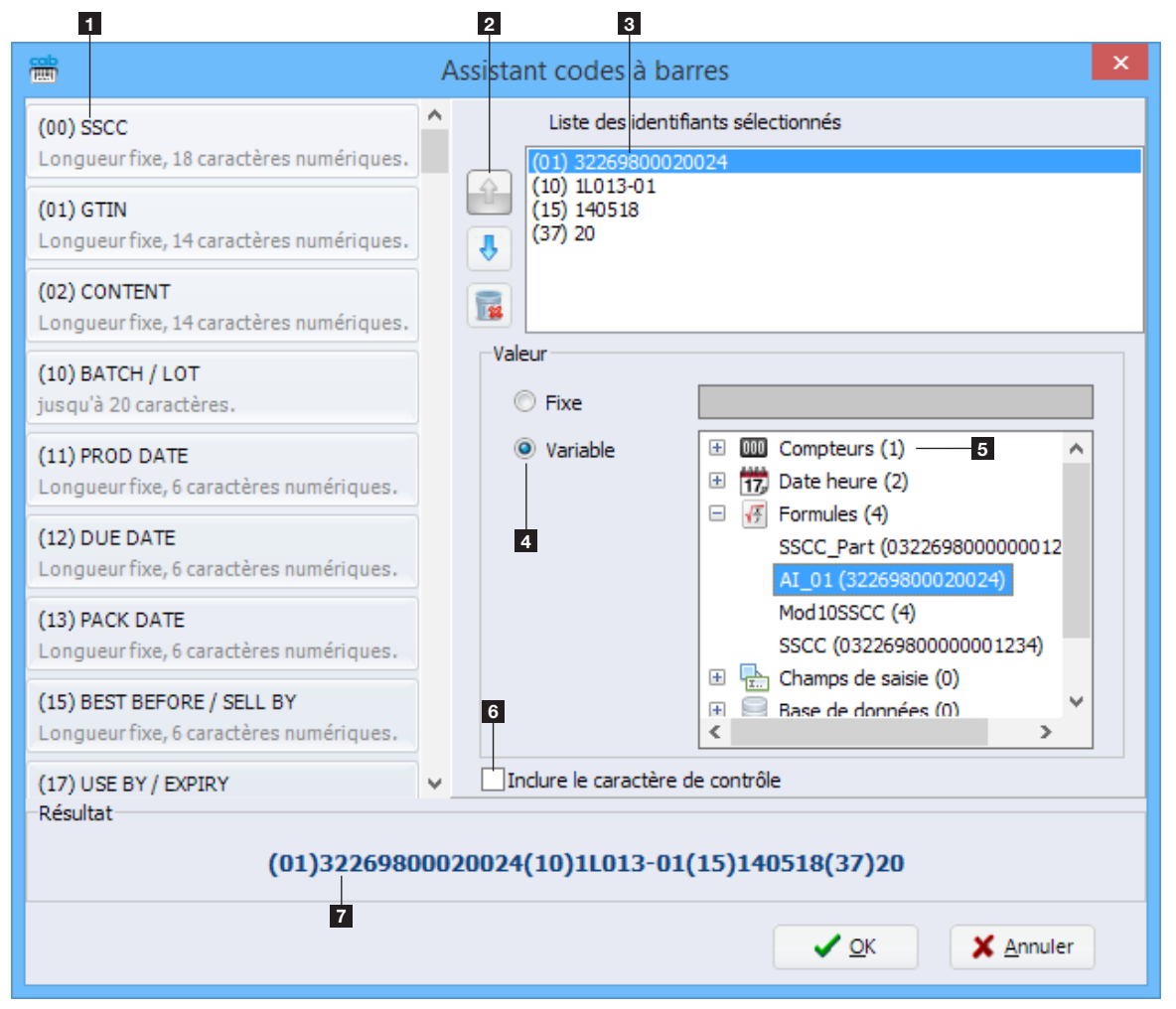

Figure 41 Assistant codes à barres UCC/EAN/GS1-128

| 1. | Liste des identifiants disponibles                                     |
|----|------------------------------------------------------------------------|
| 2. | Déplacer / supprimer un identifiant                                    |
| 3. | Liste des identifiants sélectionnés                                    |
| 4. | Type de donnée                                                         |
| 5. | Liste des données variables disponibles                                |
| 6. | Inclure le caractère de contrôle (dépend de l'identifiant sélectionné) |
| 7. | Contenu du code à barres                                               |

#### 24 4 Configuration

#### 4.1 Paramètres généraux

Les paramètres du programme sont accessibles en cliquant sur l'icône Paramètres dans la barre de menu dans l'onglet général. Vous pouvez par exemple y modifier la langue du programme ou encore le style (thème). Les paramètres concernant l'étiquette sont les paramètres par défaut qui seront repris lors de la création d'une nouvelle étiquette.

| <b>*</b>                    | Paramètres généraux ×                                  |
|-----------------------------|--------------------------------------------------------|
| Général 🎆 G                 | rrille 📃 Objet 🖄 Arrière plan 👌 Contour & arrière plan |
| Style de l'application      | Silver v                                               |
| Afficher lassistant         | de création d'éliquettes                               |
| Images<br>Chemin par défaut | C:Users'Public'Documents/cabiptc'(Sallery)             |
| Extension par défaut        | -02                                                    |
|                             | ✓ <u>O</u> K ★ <u>A</u> nnuler                         |

Figure 42 Paramètres généraux

#### 4.2 Périphériques

cablabel S3 possède en standard les pilotes de tous les périphériques cab. Les périphériques sont installés dans l'application principale et sont enregistrés dans le document dès qu'une impression aura été réalisée.

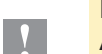

### Précaution !

A la différence d'autres programmes de conception d'étiquettes, dans cablabel S3 l'étiquette est créée indépendamment du périphérique et de sa résolution. Elle peut ensuite s'imprimer sur n'importe quel modèle de périphérique.

Il n'y a donc pas de périphérique par défaut ou actif.

#### 4.2.1 Ajout d'un périphérique

Pour ajouter un nouveau périphérique il vous suffit de cliquer sur l'icône Configuration périphériques dans la barre de menu dans l'onglet général ou de cliquer sur le bouton Imprimantes de la page d'accueil.

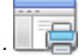

- Sélectionner le modèle de périphérique à installer dans la liste de droite
- Double-cliquer sur le modèle souhaité ou sur le bouton Installer le périphérique sélectionné pour l'installer.

Celui-ci va alors être ajouté à gauche dans la liste des périphériques installés.

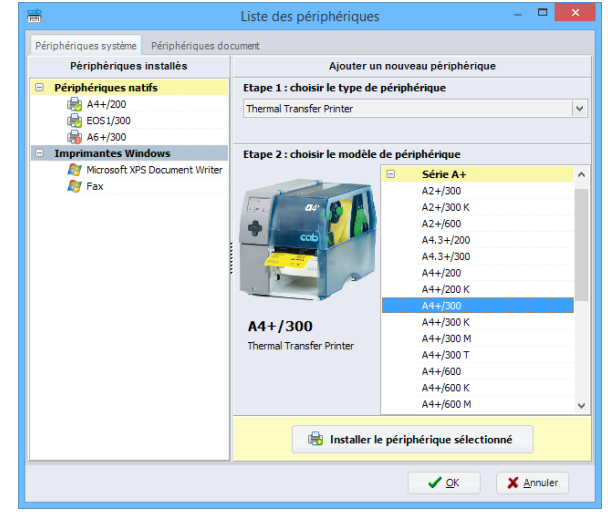

Figure 43 Liste des périphériques

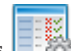

# 4 Configuration

Après avoir ajouté un périphérique, la fenêtre de sélection du port s'ouvre automatiquement.

Sélectionner le type de port ainsi que les paramètres de celui-ci.

| Paramè        | tres du périphérique - A4+/300 - A4+/300 | x |
|---------------|------------------------------------------|---|
| Configuration | 💎 Port 🛞 Options                         |   |
| Туре          | Ethernet (TCP/IP) 🗸                      |   |
| Paramètres    |                                          |   |
| Adresse IP    | 0.0.0.0                                  |   |
| Nom d'hôte    |                                          |   |
| Port          | 9100                                     |   |
| Délai Ping    | 100 🜩 ms                                 |   |
| Bidirection   | nel                                      |   |
|               |                                          |   |
|               |                                          |   |
|               |                                          |   |
|               |                                          |   |
|               |                                          |   |
|               |                                          |   |
|               |                                          |   |
|               |                                          |   |
|               |                                          |   |
|               |                                          |   |
|               |                                          |   |
|               | V OK Annuler                             | - |
|               |                                          |   |

Figure 44 Paramètres du périphérique

## 4.2.2 Suppression d'un périphérique

- ▶ Sélectionner le modèle de périphérique à supprimer dans la liste des périphériques installés de gauche
- ▶ Faire un clic droit sur celui-ci et sélectionner l'option Supprimer le périphérique

## 4.2.3 Renommer un périphérique

Par défaut chaque périphérique possède un nom pré-défini.

Pour modifier ce nom :

- Sélectionner le modèle de périphérique dans la liste des périphériques installés de gauche
- ▶ Faire un clic droit sur celui-ci et sélectionner l'option Renommer le périphérique
- Entrer le nouveau nom.

#### 26 4 Configuration

#### 4.2.4 Configurer un périphérique

Pour configurer un périphérique :

- Sélectionner le modèle de périphérique à configurer dans la liste des périphériques installés de gauche
- ▶ Double-cliquer sur le périphérique ou faire un clic droit et sélectionner Configurer le périphérique
- Modifier les paramètres souhaités
- Valider en cliquant sur OK

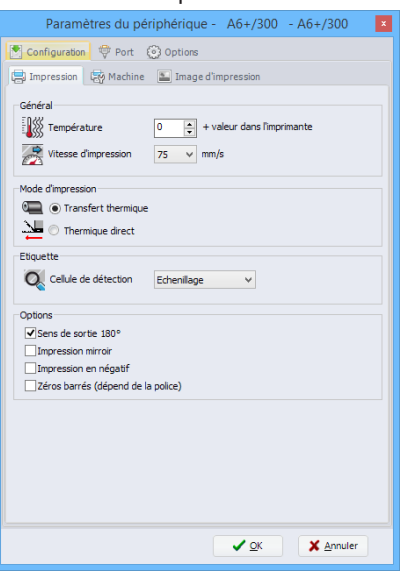

Figure 45 Configuration du périphérique

#### 4.2.5 Options du périphériques

Pour ajouter une option sur un périphérique :

- Sélectionner le modèle de périphérique à configurer dans la liste des périphériques installés de gauche
- ▶ Double-cliquer sur le périphérique ou faire un clic droit et sélectionner Configurer le périphérique
- Aller dans l'onglet Options
- Sélectionner dans la liste l'option connectée
- Modifier les paramètres souhaités
- Valider en cliquant sur OK

| Paramètres du périphérique - A4+/300 - A4+/300 🛛 🗴 |
|----------------------------------------------------|
| 💽 Configuration 🖤 Port 🞯 Options                   |
| 💷 Matériel                                         |
| Périphérique connecté                              |
| 2CU4 / 2.5                                         |
|                                                    |
|                                                    |
|                                                    |
|                                                    |
| Paramètres                                         |
| couper     après     1     étiquette(s)            |
| en fin de tâche                                    |
| Première coupe 0,0 ♀ mm                            |
| Seconde coupe 0,0 🐳 mm                             |
| Couper avant l'impression Décalage 0,0 🜲 mm        |
|                                                    |
| Perforer chaque étiquette Décalage 0,0 🛊 mm        |
| Perforer avant l'impression Décalage 0,0 💠 mm      |
| Profondeur de coupe 0 🗘                            |
|                                                    |
|                                                    |
| J OK Annular                                       |
|                                                    |

Figure 46 Options du périphérique

# 4 Configuration

# 4.2.6 Périphériques systèmes / périphériques documents

Lorsqu'un document est imprimé, les paramètres du périphérique système y sont automatiquement copiés. Lors d'une nouvelle impression ce sont alors ces paramètres qui seront repris.

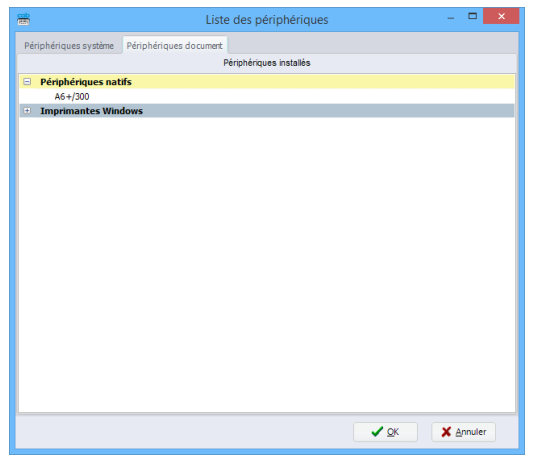

Figure 47 Liste des périphériques systèmes / documents

#### **Précaution !**

Y

Un document déjà imprimé reprend les paramètres du périphérique enregistré dans celui-ci. Pour modifier un paramètre il faut alors le modifier dans le périphérique de ce document et non dans le périphérique système.

#### 28 5 Utilisation

## 5.1 Création d'une nouvelle étiquette

La page d'accueil vous permet de créer une nouvelle étiquette suivant 3 possibilités.

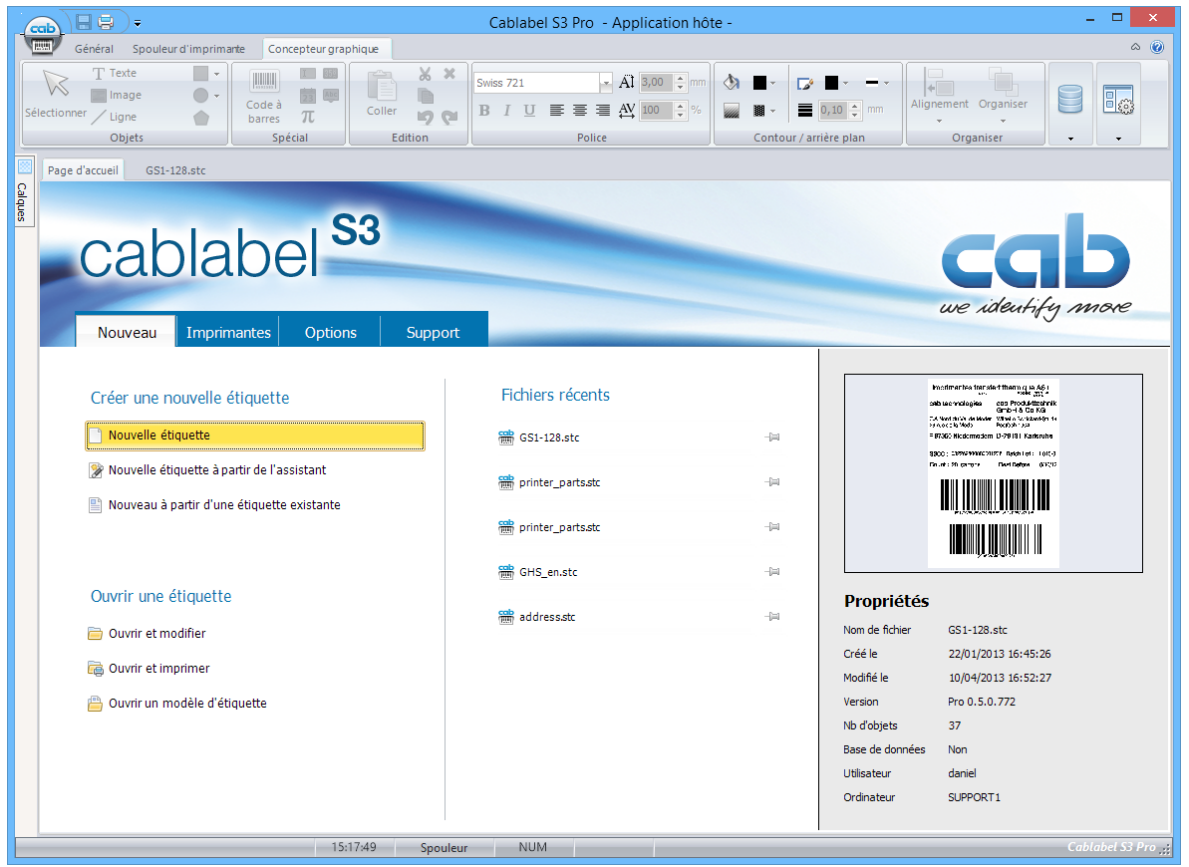

Figure 48 Page d'accueil

#### 5.1.1 Nouvelle étiquette vierge

- Cliquer sur le bouton Nouvelle étiquette pour démarrer l'assistant
- Spécifier les informations concernant votre étiquette et y définir la mise en page
- Cliquer sur le bouton Suivant

| Etiquette / support             |                               |                                                                                                 |
|---------------------------------|-------------------------------|-------------------------------------------------------------------------------------------------|
| Général                         |                               | Mise en page                                                                                    |
| Unité de mesure                 | [mm]                          | ✓ Etiquettes de front 1 ♀                                                                       |
| Nom affiché                     | Saisir un nom d'étiquette ici |                                                                                                 |
| Description                     |                               | Masque d'étiquette<br>Largeur étiquette 100,00 😳                                                |
| Orientation<br>Langue étiquette | Portrait V                    | A         Hauteur étiquette         X         0,00 ⊕           S0,00 ⊕         Y         0,00 ⊕ |
|                                 |                               | Marges<br>Echenillage 3,00 ÷                                                                    |
|                                 |                               |                                                                                                 |

Figure 49 Assistant de création d'étiquettes

#### 5 Utilisation

#### 5.1.2 Nouvelle étiquette à partir de l'assistant

L'assistant vous permet par exemple de créer votre étiquette à partir d'un format pré-défini parmi les nombreuses références existantes. Des références personnalisées peuvent également être ajoutées.

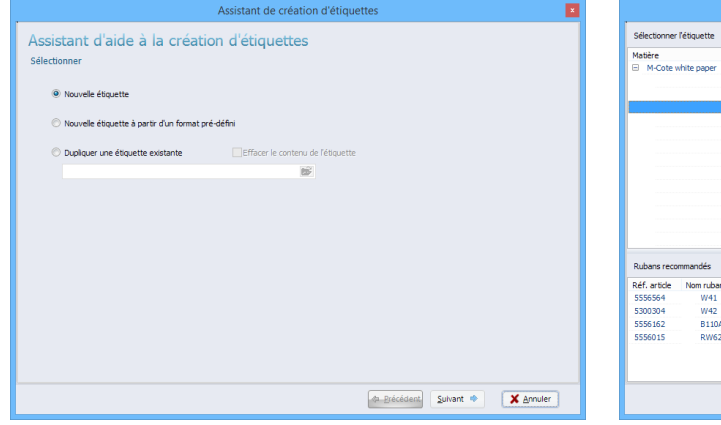

| Matière      |             | Réf. article |         | Largeur (mm) | Hauteur (mm) |   |   |
|--------------|-------------|--------------|---------|--------------|--------------|---|---|
| M-Cote v     | white paper |              |         |              |              | ^ |   |
|              |             | 5556471      |         | 40           | 20           |   |   |
|              |             | 5556472      |         | 54           | 35,5         | _ |   |
|              |             | 5556473      |         | 68           | 58           |   |   |
|              |             | 5556475      |         | 89           | 36           |   |   |
|              |             | 5556477      |         | 100          | 42           |   |   |
|              |             | 5556884      |         | 100          | 80           |   |   |
|              |             | 5556478      |         | 110          | 68           |   |   |
|              |             | 5556450      |         | 157          | 112          |   |   |
|              |             | 5556489      |         | 210          | 149          |   |   |
|              |             | 5556491      |         | 148          | 210          |   | : |
|              |             | 5556479      |         | 115          | 99           |   | 1 |
|              |             | 5556480      |         | 100          | 150          |   | 1 |
|              |             | 5556883      |         | 100          | 50           | ~ |   |
|              |             |              |         |              |              |   |   |
| Rubans reco  | mmandés     |              |         |              |              |   |   |
| Réf. article | Nom ruban   | Qualité      | Couleur | Largeur (mm) | Longueur (m) |   |   |
| 5556564      | W41         |              | Black   | 76           | 360          |   |   |
| 5300304      | W42         |              | Black   | 76,2         | 360          |   |   |
| 5556162      | B110A       |              | Black   | 76           | 360          |   |   |
| 5556015      | RW62        |              | Black   | 76,2         | 360          |   |   |
|              |             |              |         |              |              |   |   |
|              |             |              |         |              |              |   |   |
|              |             |              |         |              |              |   |   |

Figure 50 Assistant de création nouvelles étiquettes

Figure 51 Formats d'étiquettes pré-définis

#### 5.1.3 Nouvelle étiquette à partir d'une étiquette existante

Cette option vous permet de dupliquer facilement une étiquette en choisissant soit de garder l'ancien contenu, soit de ne récupérer que la mise en page.

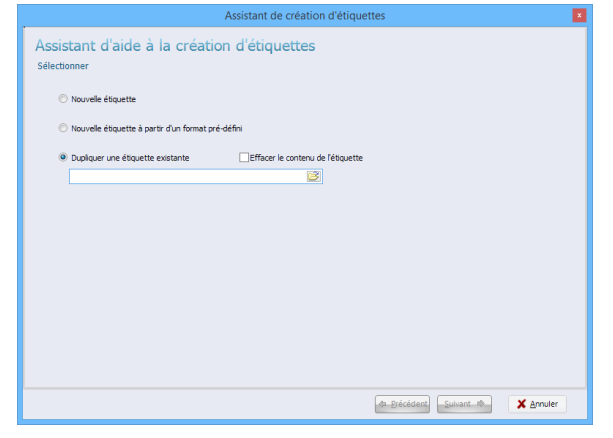

Figure 52 Duplication d'étiquette

#### 30 5 Utilisation

#### 5.2 Impression d'une étiquette

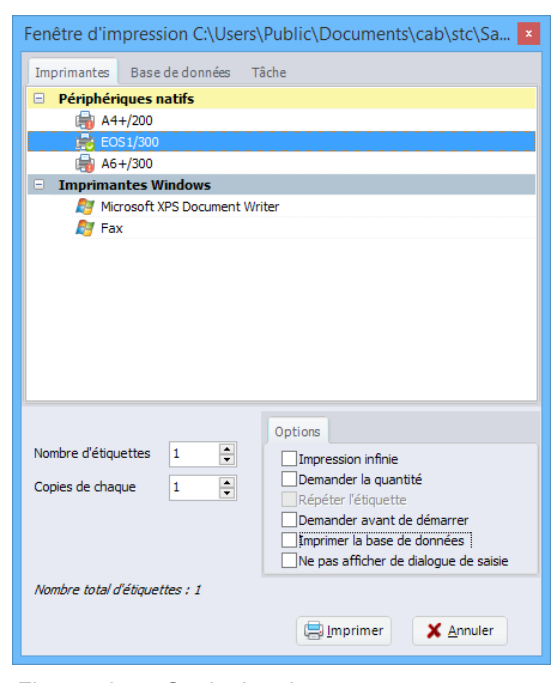

Figure 53 Onglet Imprimantes

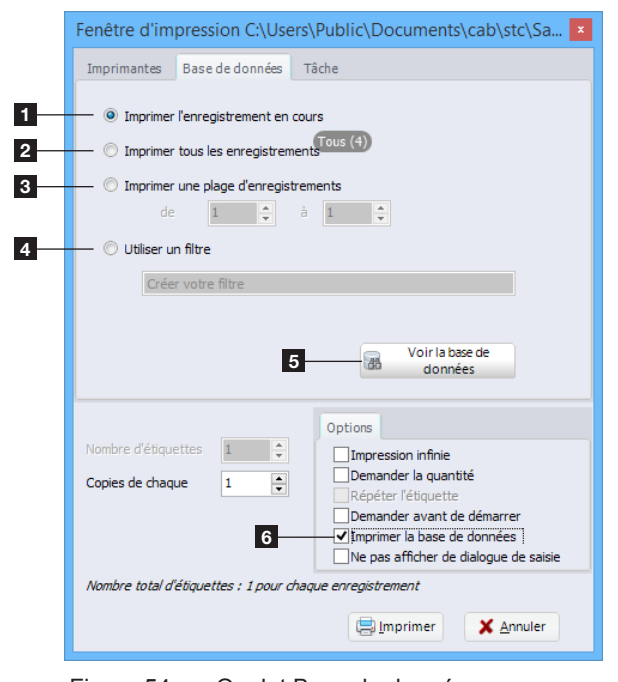

Figure 54 Onglet Base de données

| Fenêtre d'im   | pression C:\Users\Public\Documents\cab\stc\Sa 🗴 |
|----------------|-------------------------------------------------|
| Imprimantes    | Base de données Tâche                           |
|                |                                                 |
| Avant la tâche | Sélectionner un fichier si nécessaire           |
|                |                                                 |
| Après la tâche | Sélectionner un fichier si nécessaire           |
|                |                                                 |
| <b>_</b> :     | On alst Thek                                    |

L'icône d'impression dans l'onglet général vous permet d'imprimer votre étiquette.

- Cliquer sur l'icône Imprimer pour afficher la fenêtre d'impression
- Dans l'onglet Imprimantes, sélectionner l'imprimante vers laquelle l'étiquette doit être imprimée
- Spécifier les informations concernant l'impression et la quantité d'étiquettes souhaitée
- Valider en cliquant sur le bouton Imprimer

Dans l'onglet Base de données, il est possible de sélectionner les enregistrements à imprimer.

- 1. Imprime uniquement l'enregistrement sur lequel vous êtes positionné
- 2. Imprime tous les enregistrements de la base ou une sélection d'enregistrements
- 3. Imprime les enregistrements de la plage de sélection
- 4. Création d'un filtre manuel
- 5. Aperçu de la base de données avec un assistant concepteur de filtre

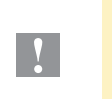

#### Précaution !

Pour accéder aux différentes sélections, il faut d'abord configurer une connexion vers une base de données, puis cocher la case Imprimer la base de données (6) dans les options d'impression.

L'onglet Tâche, permet d'envoyer des fichiers de code JScript à exécuter par l'imprimante, avant ou après l'impression d'une étiquette.

#### 5 Utilisation

#### 5.2.1 Impression vers une imprimante deux couleurs

Lors de la l'impression d'une étiquette vers une imprimante deux couleurs (par exemple XC4 ou XC6), le pilote d'impression va automatiquement envoyer les objets définis en noir vers la tête n°2 (couleur principale) et tous les objets ayant une autre couleur que le noir vers la tête n°1 (couleur secondaire).

Il n'y a donc pas de couleur particulière à définir.

Pour plus d'informations sur la répartition des têtes d'impression D Manuel d'utilisation de l'imprimante.

#### Précaution !

Lors de l'utilisation d'une image, celle-ci sera automatiquement envoyée vers la tête n°2 quelles que soient les couleurs qu'elle contient.

#### 5.2.2 Impression vers une imprimante recto-verso

Pour imprimer une étiquette vers une imprimante recto-verso (par exemple XD4), il faut que la largeur de l'étiquette soit définie au double de la largeur réelle.

La première moitié de l'étiquette correspondra au dessous de l'étiquette et la seconde moitié au dessus.

Plus d'informations ▷ Manuel d'utilisation de l'imprimante.

#### 5.3 Enregistrement d'une étiquette sur une carte mémoire

L'icône carte mémoire dans l'onglet général vous permet d'exporter votre étiquette sur un support mémoire (carte Compact Flash, Clé USB, IFFS...) pour un fonctionnement en mode autonome.

- Cliquer sur l'icône Carte mémoire pour afficher la fenêtre carte mémoire
- Sélectionner le modèle d'imprimante vers lequel exporter l'étiquette
- Sélectionner la cible (Lecteur de carte, Fichier, Imprimante ou Base de données)
- Suivant la cible choisie, sélectionner l'emplacement de la carte mémoire
- Spécifier le nom du fichier, les options d'impression et la quantité d'étiquettes souhaitée
- Valider en cliquant sur le bouton OK

| Trans                                                                                       | sfert 🔀                                                                                                    |
|---------------------------------------------------------------------------------------------|----------------------------------------------------------------------------------------------------|
| Sélectionner l'Imprimante  Périphériques natifs  A4+/200  R4+/200  A6+/300                  | Cible<br>Ciccleur de carte<br>Fichier<br>Fichier<br>Fichier<br>Fichier<br>Fichier<br>Fichier<br>Fichier<br>Fichier<br>Fichier<br>Fichier<br>Fichier<br>Fichier<br>Fishier<br>Fish |
| Sélectionner l'emplacement<br>Default                                                       |                                                                                                    |
| Nom de fichier printer<br>Nom affiché Saisissez un nom affiché ici<br>Nombre d'étiquettes 1 | Options<br>Impression infinie<br>Demander la quantité<br>Répéter l'étiquette<br>Pas d'impression<br>Générer le fichier Replace<br>V Vérifier la présence des polices et images                                                                                                    |
| Nombre total d'étiquettes ; 1                                                               | ✓ <u>O</u> K X Annuler                                                                                                    |

Figure 56 Enregistrement d'une étiquette sur une carte mémoire

#### 32 5 Utilisation

i

#### 5.4 Données variables

#### Information !

Différents paramètres sont disponibles pour les données variables. Ils sont décrits dans le panneau d'aide à droite, ce panneau est masqué par défaut. Il est possible de l'afficher en cliquant sur l'icône "flèche" en haut à droite.

#### 5.4.1 Champs de saisie

Un champ de saisie permet à un opérateur de saisir des données avant l'impression sans toucher à la mise en page. Pour créer un champ de saisie > 3.2.2 Barre d'outils Spécial.

Il existe deux types de champs de saisie (1) :

Mode autonome : le champ est affiché sur l'imprimante et l'opérateur renseigne le champ directement sur celle-ci

1.

2.

3.

4

5.

6.

7.

8.

9.

Type de champ

champ de saisie

l'étiquette

erronées

Formulaire : l'opérateur renseigne le champ dans le logiciel au début de l'impression

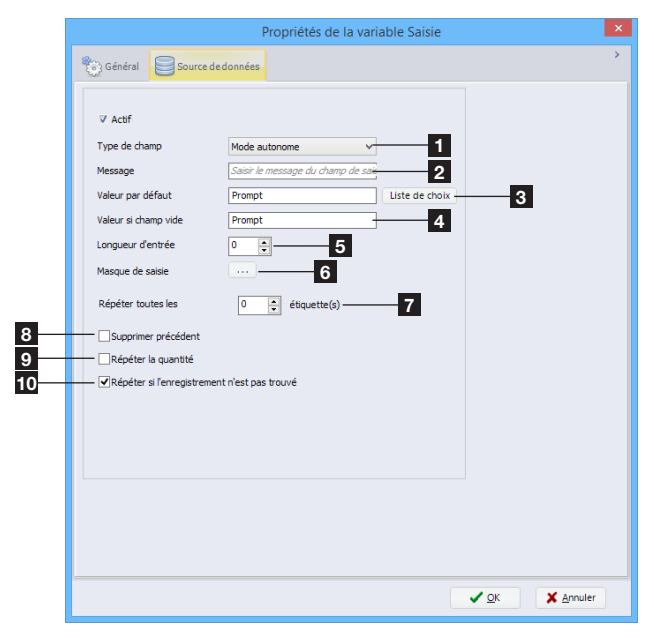

Figure 57 Champ de saisie opérateur

#### 5.4.2 Compteurs

Un compteur permet de créer une numérotation automatique lors de l'impression. Pour créer un compteur  $\triangleright$  3.2.2 Barre d'outils Spécial.

|                            | Propriétés de la variable Compteur                                                                                                    | × |
|----------------------------|----------------------------------------------------------------------------------------------------|---|
|                            | Senéral Source de données                                                                                                    | > |
| 2<br>3<br>4<br>5<br>6<br>7 | Type de compteur Numérique 1<br>Réintbaliser après impression<br>Suvegarder la valeur en mode autonome<br>Enregistrer dans un fichier<br>Valeur 0<br>Valeur 0<br>Max 9999 V<br>Incrément 1<br>Fréquence 1<br>8 |   |
|                            |                                                                                                    |   |

1. Spécifie le type de compteur, numérique, alphabétique, alphanumérique ou hexadécimal

Texte pour la demande affichée à l'opérateur

Valeur par défaut proposée à l'opérateur pour le

Valeur affichée à l'écran lorsqu'aucune valeur par

défaut ou valeur courante n'est renseignée, sinon le

Longueur du champ de saisie (0 = pas de limitation)

l'utilisateur afin qu'il ne puisse pas saisir de valeurs

Efface la valeur saisie précédemment par l'utilisateur

Masque les valeurs d'entrées, ceci est utile pour

Définie toutes les combien d'étiquettes le champ de saisie doit apparaître (0 = le champ de saisie

Répète le champ de saisie lorsque l'imprimante demande la quantité d'étiquettes à imprimer

10. Répète le champ de saisie si aucun enregistrement n'a pu être trouvé dans une base de données

n'apparaît qu'au début de la tâche)

placement du champ de saisie ne sera pas visible sur

- 2. Le compteur revient à sa valeur de départ à la fin de l'impression
- La valeur du compteur est sauvegardée dans l'emplacement mémoire par défaut de l'imprimante à la fin de l'impression
- Permet l'enregistrement de la valeur du compteur sur l'ordinateur, par exemple pour partager un compteur entre différentes étiquettes
- 5. Valeur actuelle du compteur
- 6. Valeur maximale du compteur, qui repartira à 0 si cette valeur limite est atteinte
- 7. Valeur de l'incrément qui peut être positive ou négative
- 8. Nombre d'étiquettes à imprimer entre chaque incrément

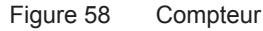

#### 5 Utilisation

#### 5.4.3 Champs date/heure

Un champ de date/heure permet d'effectuer un horodatage lors de l'impression. Pour créer un champ date/heure > 3.2.2 Barre d'outils Spécial.

Il est possible de créer des dates/heures incrémentées, avec incrément fixe ou variable.

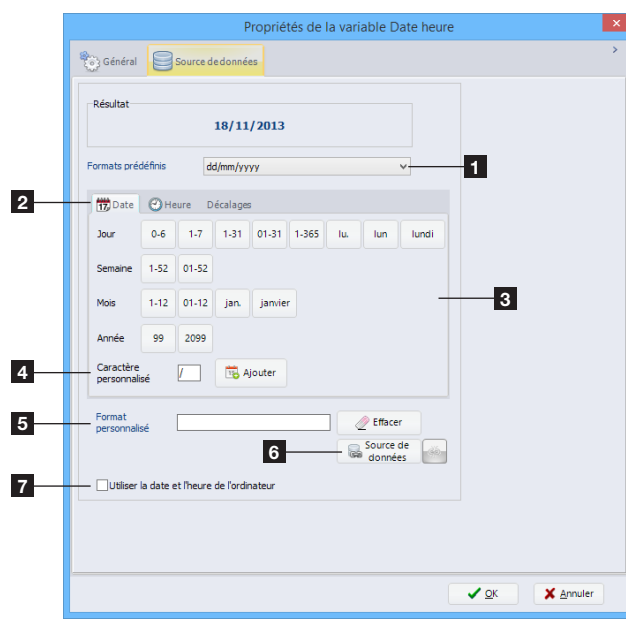

- 1. Choisissez le format prédéfini souhaité dans la liste
- 2. Paramètres personnalisé de date, d'heure ou de décalage
- 3. Assistant de création du champ date/heure personnalisé
- 4. Caractère pouvant être utilisé comme séparateur par exemple
- 5. Édition manuelle du format personnalisé
- 6. Permet de sélectionner une variable contenant le format de la date et/ou de l'heure
- 7. Utilise l'horloge de l'ordinateur au lieu de celle de l'imprimante

Figure 59 Champs date/heure

#### Paramètres de Date :

- d: valeur numérique du jour sur 1 ou 2 chiffres, 1-31 (ex: 15)
- dd: valeur numérique du jour toujours sur 2 chiffres, 01-31 (ex: 15)
- dd2: 2 premières lettres du jour (ex: lu pour lundi)
- ddd: 3 premières lettres du jour (ex: lun pour lundi)
- dddd: nom complet du jour (ex: lundi)
- d1: valeur numérique du jour de l'année (ex: 126)
- w: valeur numérique du jour de la semaine, 1-7, 1 pour lundi
- w0: valeur numérique du jour de la semaine, 0-6, 0 pour dimanche
- ww: valeur numérique de la semaine sur 1 ou 2 chiffres, 1-52
- ww2: valeur numérique de la semaine toujours sur 2 chiffres, 01-52
- m: valeur numérique du mois sur 1 ou 2 chiffres, 1-12
- mm: valeur numérique du mois toujours sur 2 chiffres, 01-12
- mmm: 3 premières lettres du mois (ex: jan for janvier)
- mmmm: nom complet du mois (ex: janvier)
- yy: valeur numérique de l'année sur 2 chiffres
- yyyy: valeur numérique de l'année sur 4 chiffres

#### Paramètres d'Heure :

- H12: valeur numérique de l'heure au format 12h sur 1 ou 2 chiffres, 1-12
- H012: valeur numérique de l'heure au format 12h toujours sur 2 chiffres, 01-12
- H24: valeur numérique de l'heure au format 24h sur 1 ou 2 chiffres, 1-24
- H024: valeur numérique de l'heure au format 24h sur 2 chiffres, 01-24
- ISOTIME: valeur numérique de l'heure au format standard ISO
- XM: indication am/pm
- nn: valeur numérique des minutes, toujours sur 2 chiffres
- ss: valeur numérique des secondes, toujours sur 2 chiffres

## 34 5 Utilisation

#### 5.4.4 Formules

Une formule permet d'effectuer une opération entre deux ou plusieurs opérandes, comme par exemple un calcul. Pour créer une formule > 3.2.2 Barre d'outils Spécial.

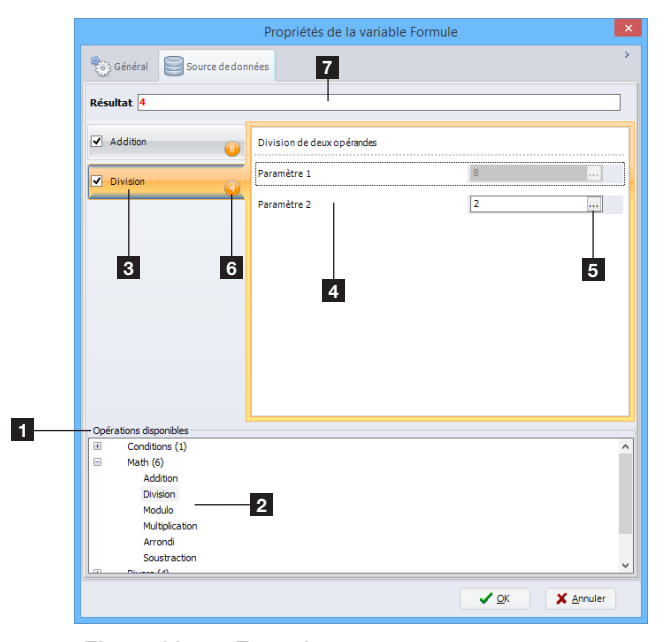

Pour ajouter une opération :

- Sélectionner le type d'opération dans la liste (1).
- Double-cliquer sur l'opération sélectionnée (2) pour l'ajouter, l'opération vient s'ajouter dans la liste d'opérations (3)

Il est possible de combiner plusieurs opérations.

- Renseigner les opérandes (4), soit en saisissant directement une donnée fixe ou en sélectionnant une donnée variable (5).
   Par un clique droit, il est possible de rajouter ou de supprimer des opérandes ou encore de modifier leur ordre ou l'ordre des opérations.
- Répéter les étapes précédentes pour ajouter une autre opération.

Le résultat partiel (6) et le résultat général (7) de l'opération sont affichés.

► Valider en cliquant sur le bouton OK.

Figure 60 Formules

| Fonction       | Catégorie            | Description                                                          |  |
|----------------|----------------------|----------------------------------------------------------------------|--|
| IfElse         | Conditions           | Renvoie le résultat si la condition est remplie                      |  |
| Addition       | Math                 | Additionne deux ou plusieurs opérandes                               |  |
| Division       | Math                 | Divise deux opérandes                                                |  |
| Modulo         | Math                 | Modulo de deux opérandes                                             |  |
| Multiplication | Math                 | Multiplication de deux ou plusieurs opérandes                        |  |
| Arrondi        | Math                 | Arrondi le paramètre                                                 |  |
| Soustraction   | Math                 | Soustraction de deux ou plusieurs opérandes                          |  |
| Formatage      | Divers               | Formate un paramètre                                                 |  |
| Trim           | Divers               | Supprime les caractères non imprimables en début et en fin de chaîne |  |
| TrimLeft       | Divers               | Supprime les caractères non imprimables en début de chaîne           |  |
| TrimRight      | Divers               | Supprime les caractères non imprimables en fin de chaîne             |  |
| Modulo10       | Modulos              | Modulo10 de l'opérande                                               |  |
| Modulo36       | Modulos              | Modulo36 de l'opérande                                               |  |
| Modulo43       | Modulos              | Modulo43 de l'opérande                                               |  |
| Concaténation  | Chaîne de caractères | Ajoute une ou plusieurs chaînes de caractères à une autre            |  |
| Gauche         | Chaîne de caractères | Retourne x caractères à partir du début de la chaîne                 |  |
| Minuscule      | Chaîne de caractères | Retourne la chaîne en minuscules                                     |  |
| Mid            | Chaîne de caractères | Retourne x caractères à partir de la position y de la chaîne         |  |
| Droite         | Chaîne de caractères | Retourne x caractères à partir de la fin de la chaîne                |  |
| Majuscule      | Chaîne de caractères | Retourne la chaîne en majuscules                                     |  |

Tableau 2 Liste des formules

#### 5 Utilisation

## 5.4.5 Bases de données

Avant d'insérer un champ de base de données, il faut préalablement avoir établi la connexion vers cette base. > 3.2.7 Barre d'outils Base de données et 3.3.3 Assistant bases de données Pour insérer un champ de base de données :

- Insérer un nouveau texte ou code à barres
- ▶ Sélectionner l'onglet Source de données
- Sous Base de données, sélectionner le champ souhaité
- ► Valider en cliquant sur le bouton OK

#### 5.5 Touches de raccourcis

| Touche              | Description                                     | Plugin       |
|---------------------|-------------------------------------------------|--------------|
| Ctrl+A              | Tout sélectionner                               | Designer     |
| Ctrl+A              | Mode moniteur                                   | Spouleur     |
| Ctrl+B              | Insérer un code à barres                        | Designer     |
| Ctrl+C              | Copier                                          | Designer     |
| Ctrl+C              | Réinitialiser l'imprimante                      | Spouleur     |
| Ctrl+E              | Envoyer un email au support                     | Global       |
| Ctrl+F              | Formater la carte mémoire                       | Spouleur     |
| Ctrl+I              | Insérer une image                               | Designer     |
| Ctrl+L              | Insérer une ligne                               | Designer     |
| Ctrl+N              | Créer une nouvelle étiquette                    | Global       |
| Ctrl+O              | Ouvrir un fichier                               | Global       |
| Ctrl+P              | Impression                                      | Global       |
| Ctrl+R              | Redémarrer l'imprimante                         | Spouleur     |
| Ctrl+S              | Enregistrer un fichier                          | Global       |
| Ctrl+T              | Insérer un texte                                | Designer     |
| Ctrl+V              | Coller                                          | Designer     |
| Ctrl+W              | Fermer l'étiquette active                       | Global       |
| Ctrl+X              | Couper                                          | Designer     |
| Ctrl+Z              | Annuler                                         | Designer     |
| Ctrl++              | Agrandir                                        | Designer     |
| Ctrl+-              | Réduire                                         | Designer     |
| Ctrl+Flèche du haut | Déplacer la tâche vers le haut                  | Spouleur     |
| Ctrl+Flèche du bas  | Déplacer la tâche vers le bas                   | Spouleur     |
| Ctrl+Scroll souris  | Agrandir / Réduire                              | Designer     |
| Ctrl+Alt+W          | Preview laser                                   | Global laser |
| Ctrl+Shift+A        | Tout désélectionner                             | Designer     |
| Ctrl+Shift+B        | Gras                                            | Designer     |
| Ctrl+Shift+C        | Centrer le texte                                | Designer     |
| Ctrl+Shift+I        | Italique                                        | Designer     |
| Ctrl+Shift+L        | Aligner le texte à gauche                       | Designer     |
| Ctrl+Shift+P        | Carte mémoire                                   | Global       |
| Ctrl+Shift+R        | Aligner le texte à droite                       | Designer     |
| Ctrl+Shift+S        | Enregistrer sous                                | Global       |
| Ctrl+Shift+U        | Souligner                                       | Designer     |
| Ctrl+Shift+Z        | Rétablir                                        | Designer     |
| Ctrl+ A             | Oriente la mise en page sans tourner les objets | Designer     |

# 36 5 Utilisation

| Touche                             | Description                                                                        | Plugin   |
|------------------------------------|------------------------------------------------------------------------------------|----------|
| Alt+double-clique<br>sur un objet  | Éditer la source de données de la variable                                         | Designer |
| Shift+déplacement<br>d'une fenêtre | Ancrage de la fenêtre                                                              | Global   |
| Suppr                              | Supprimer l'objet sélectionné                                                      | Designer |
| Suppr                              | Supprimer la tâche sélectionnée                                                    | Spouleur |
| Suppr                              | Supprimer un fichier de la carte mémoire                                           | Spouleur |
| Espace                             | Mettre l'imprimante en pause / active                                              | Spouleur |
| F2                                 | Renommer un périphérique                                                           | Gobal    |
| F2                                 | Imprimer l'étiquette sélectionnée de la carte mémoire                              | Spouleur |
| F3                                 | Imprimer l'étiquette sélectionnée de la carte mémoire<br>en spécifiant la quantité | Spouleur |
| F5                                 | Configurer l'imprimante                                                            | Spouleur |
| F6                                 | Test d'impression                                                                  | Spouleur |
| F7                                 | Curseur guide                                                                      | Designer |
| F8                                 | Avancer une étiquette                                                              | Spouleur |
| F9                                 | Aligner sur la grille                                                              | Designer |
| F10                                | Liste des imprimantes                                                              | Global   |
| F11                                | Options d'affichage                                                                | Designer |
| F12                                | Mise en page                                                                       | Designer |

Tableau 3 Touches de raccourcis

#### 6 Annexe

## Paramètres d'installation

Lors de l'installation du logiciel, il est possible de spécifier un certain nombre de paramètres en ligne de commandes pour automatiser l'installation.

Exemple pour une installation silencieuse :

cablabelS3\_Pro\_Setup.exe /VERYSILENT /SUPPRESSMSGBOXES /DELINI=N /NORESTART

Liste des différentes paramètres disponibles :

#### /DELINI=Y, /DELINI=YES

Permet de supprimer les réglages (fichier ini) sans demander de confirmation à l'utilisateur.

#### /DELINI=N, /DELINI=NO

Permet de garder les réglages (fichier ini) sans demander de confirmation à l'utilisateur.

#### /SILENT, /VERYSILENT

Permet d'effectuer une installation silencieuse ou très silencieuse.

En mode silencieux (/SILENT), l'assistant d'installation et la fenêtre d'arrière-plan ne sont pas affichés, mais uniquement la fenêtre de progression de l'installation.

En mode très silencieux (/VERYSILENT), la fenêtre de progression de l'installation n'est plus affichée non plus. Le reste de l'installation se déroule normalement, ainsi par exemple les messages d'erreurs restent visibles.

Si un redémarrage est nécessaire, que la commande '/NORESTART' n'est pas utilisée (voir plus bas) et que l'installation est en mode silencieux, un message "Redémarrer maintenant ?" apparaîtra. En mode très silencieux, le redémarrage s'effectuera sans demander confirmation à l'utilisateur.

En mode ties silencieux, le redemanage s'enectuera sans demander committation à rut

#### /SUPPRESSMSGBOXES

Permet de supprimer les boîtes de dialogue. Cette commande n'a d'effet que si elle est combinée avec '/SILENT' ou /VERYSILENT'.

Réponses par défaut dans les situations où il y a un choix :

- Oui dans la situation 'Garder le fichier le plus récent ?'.
- Non dans la situation 'Ficher déjà existant, confirmer le remplacement'.
- Abandonner dans la situation Abandonner/Réessayer.
- Annuler dans la situation Réessayer/Annuler.
- Oui (=continuer) dans la situation 'Avertissement espace disque / Répertoire existant / Répertoire n'existe pas / Pas de message d'avertissement de désinstallation / Message de fin d'installation / Confirmer la désinstallation'.
- Oui (=redémarrage) dans la situation 'Message de fin d'installation et redémarrage / Désinstallation nécessite un redémarrage'.

5 boîtes de dialogue ne peuvent pas être supprimés :

- Le message 'À propos de l'installation'.
- Le message 'Quitter l'installation ?'
- Le message 'Fichier non trouvé dans le dossier' quand l'assistant d'installation nécessite l'insertion d'un nouveau disque et quand il n'a pas été trouvé.
- Tous les messages (d'erreurs) affichés avant l'installation (ou la désinstallation) peuvent lire les paramètres en ligne de commande.
- Tous les messages affichés par la fonction MsgBox dans la section [Code].

#### /NOCANCEL

Empêche l'utilisateur d'annuler l'installation durant sa progression en désactivant le boutant Annuler et en ignorant les clics sur le bouton de fermeture. Utilisé généralement en combinaison avec les commandes '/SILENT' ou '/VERYSILENT'.

38 6 Annexe

#### /NORESTART

Empêche l'assistant de redémarrer le système après une installation réussie ou après un échec de la préparation à l'installation nécessitant un redémarrage. Utilisé généralement en combinaison avec les commandes /SILENT ou /VERYSILENT.

#### /CLOSEAPPLICATIONS

Spécifie à l'assistant d'installation de fermer, si possible, les applications utilisant des fichiers nécessitant une mise à jour.

#### /NOCLOSEAPPLICATIONS

Empêche l'assistant d'installation de fermer les applications utilisant des fichiers nécessitant une mise à jour. Si la commande /CLOSEAPPLICATIONS est également utilisée, celle-ci est ignorée.

#### /RESTARTAPPLICATIONS

Spécifie à l'assistant d'installation de redémarrer les applications si possible. Si l'assistant d'installation ne ferme pas ces applications (par exemple à cause de l'utilisation de /NOCLOSEAPPLICATIONS), celle-ci est ignorée.

#### /NORESTARTAPPLICATIONS

Empêche l'assistant d'installation de redémarrer les applications. Si la commande /RESTARTAPPLICATIONS est également utilisée, celle-ci est ignorée.

#### /LOADINF="nom du fichier"

Permet de charger les paramètres du fichier spécifié après avoir vérifié la ligne de commande. Ce fichier peut être préparé avec la commande '/SAVEINF=' expliquée ci-dessous.

Ne pas oublier d'utiliser des guillemets si le nom de fichier contient des espaces.

#### /SAVEINF="nom du fichier"

Permet de sauvegarder les paramètres d'installation dans le fichier spécifié. Ne pas oublier d'utiliser des guillemets si le nom de fichier contient des espaces.

#### /LANG=langue

Spécifie la langue à utiliser. Langue correspond au nom interne de la langue comme spécifié dans le nom de la section [Languages].

Quand un paramètre /LANG valide est utilisé, le message de sélection de la langue est supprimé.

#### /DIR="x:\nom du répertoire"

Modifie le répertoire par défaut affiché sur la page 'Dossier de destination' de l'assistant d'installation. Un chemin complet et valide doit être spécifié. Peut inclure la commande "expand:" qui permet à l'assistant d'installation de remplacer toutes les constantes dans le nom. Par exemple : '/DIR=expand:{pf}\Mon Programme'.

#### /GROUP="nom du dossier"

Modifie le dossier par défaut affiché sur la page 'Sélection du dossier du menu démarrer'. Peut inclure la commande "expand:", voir '/DIR='. Si la commande DisableProgramGroupPage dans la section [Setup] est définie à oui, ce paramètre est ignoré.

#### /NOICONS

Permet de cocher par défaut la case 'Ne pas créer de dossier dans le menu démarrer', sur la page 'Sélection du dossier du menu démarrer'.

#### /SERIAL=XXXXX-XXXXX-XXXXX-XXXXX

Permet d'utiliser la clé produit spécifiée XXXX-XXXXX-XXXXX-XXXXX.